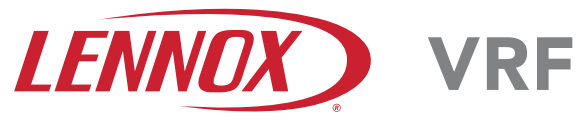

©2020 Lennox Industries Inc. Dallas, Texas, USA

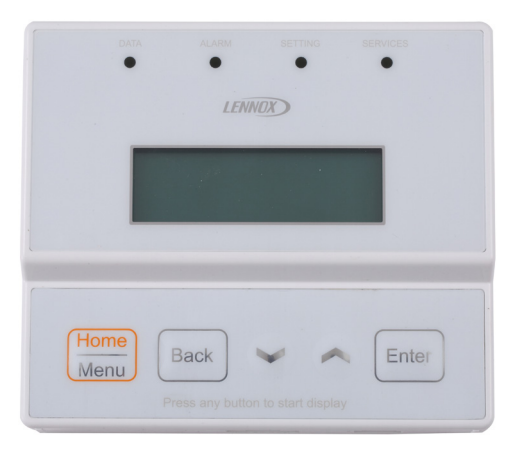

### THIS MANUAL MUST BE LEFT WITH THE OWNER FOR FUTURE REFERENCE

These instructions are intended as a general guide and do not supersede local codes in any way. Consult authorities having jurisdiction before installation.

# 

As with any mechanical equipment, contact with sharp sheet metal edges can result in personal injury. Take care while handling this equipment and wear gloves and protective clothing.

# OPERATION INSTRUCTIONS Outdoor Unit Service Console

VRF SYSTEMS 507958-03 08/2020

### General

The outdoor unit service console provides system information and allows system setup from an easy to read LCD display.

No laptop or service checker software required. Read system performance data, diagnose faults, setup system parameters and perform service related testing all from the outdoor unit.

 System operational and performance data retrieval to inspect overall health of the system in minutes

The Data Menu allows the user to select 1 of 4 main menu points and cycle through 16 sub menu points.

• Current and past alarm codes to resolve a failure or intermittent issue

Up to 10 most recent Fault codes stored.

• System Settings and Configurations The Settings Menu allows the user to select one of the six main menu items to configure and or view the current dip switch and rotary settings

**Services** Perform performance related testing of the system.

### System Setup

Use this manual to setup the VRB or VPB system. This manual provides step-by-step instructions for setting up the system. See Page 18.

### View System Configuration

Using the Settings menu in the service console, you can view system settings. See Page 25.

### View System Data

Use the Data menu in the service console to view system data such as sensor readings. See Page 31.

### View Outdoor Unit Alarms

Use the Alarm screens in the service console to view system current alarms and history of previous alarms. See Page 40.

### Perform Service on the System

Use the Services menu in the service console to perform system service by locking out local controllers and performing specified operations. See Page 6.

| Table | of | Contents |
|-------|----|----------|
|-------|----|----------|

| LCD Display Overview                      |
|-------------------------------------------|
| Access LCD Display                        |
| Home Screen                               |
| Services Menu                             |
| Enter Service Mode                        |
| Perform Test Operations                   |
| Perform Cooling Test                      |
| Perform Heating Test                      |
| Perform Manual Defrost                    |
| Recycle Refrigerant                       |
| Assign Indoor Unit Addresses              |
| Enter Economy Mode                        |
| Cancel LVM Forced Stop                    |
| Clear Indoor Unit Addresses               |
| Restore Factory Setting                   |
| Setting Menu                              |
| Setup System                              |
| View System Settings                      |
| Data Menu                                 |
| View Outdoor Unit Address                 |
| View Outdoor Unit Capacity                |
| View System Capacity                      |
| View Outdoor Unit Quantity                |
| View Indoor Unit Quantity                 |
| View Indoor Units in Cooling Quantity     |
| View Indoor Units in Heating Quantity     |
| View Outdoor Unit Mode                    |
| View Outdoor Unit Status                  |
| View Hi/Low Pressure                      |
| View Compressor Speed                     |
| View Outdoor Unit Fan Speeds              |
| View Outdoor Unit EXV Positions           |
| View Outdoor Unit Coil Status             |
| View Temperature Sensor Data              |
| View Compressor Amp Draw                  |
| View Incoming Voltage to the Outdoor Unit |

| Alarm Screen                   |
|--------------------------------|
| View Recent System Fault Codes |
| Clear Fault Code History       |
| Menu Structure                 |
| Record Your System Information |
| Data                           |
| Alarm                          |
| Setting                        |
| Setting Cont                   |
| Services                       |
|                                |

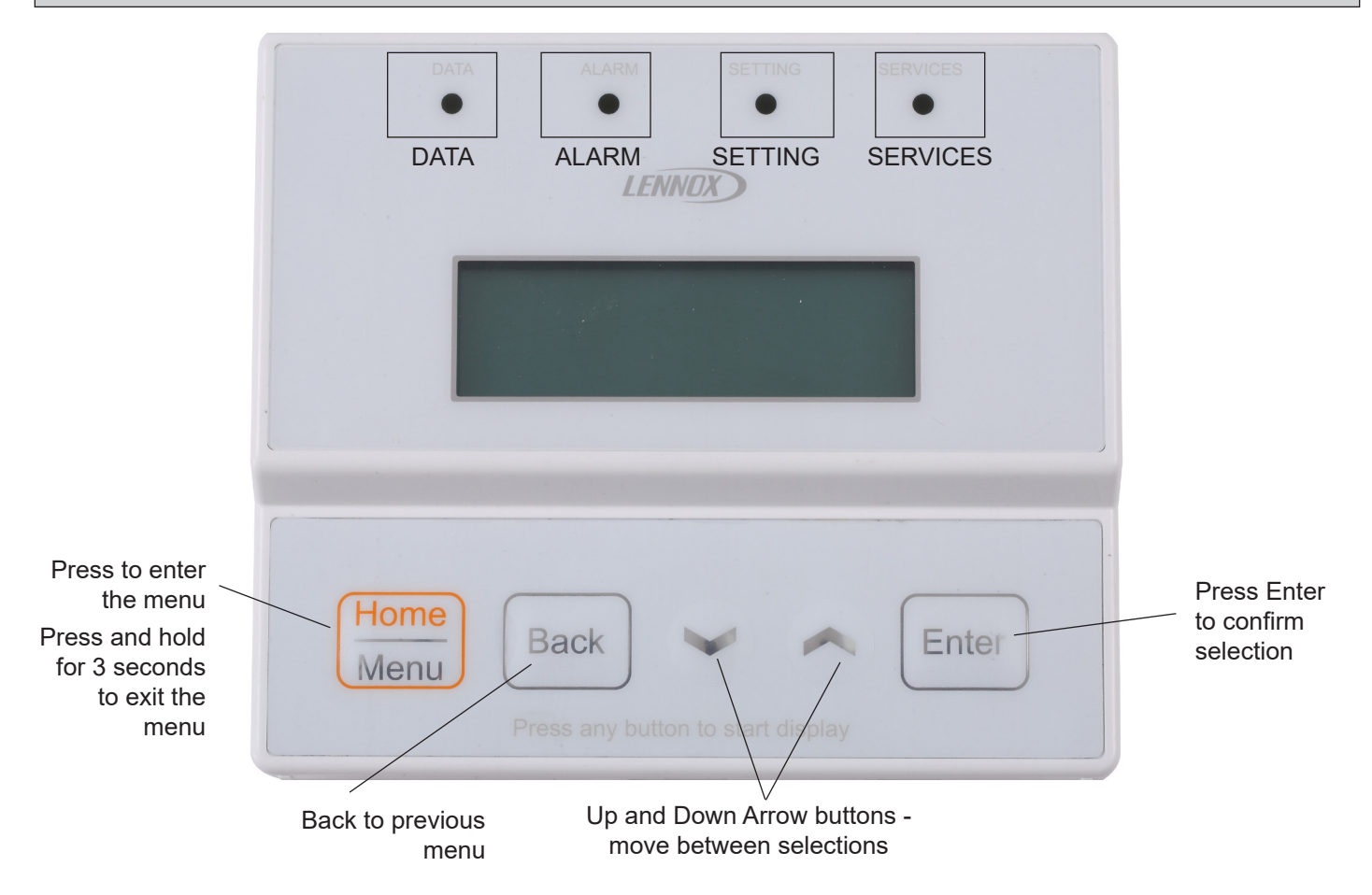

- The Home screen displays when the service console is not otherwise in use. It will display incoming voltage, mode of operation, compressor(s) frequency, and operation status.
- Press the Home / Menu button once to exit sleep mode. the LCD will be blank upon first observation.
- Press the Home / Menu button to enter the service tool.
- Press the Home / Menu button to cycle through the Main Menu Selection Items (Data, Alarm, Setting, Services).
   Note that the small LED lights will illuminate as you pass through each main menu item. For example, the DATA light will be illuminated once the Data menu has been activated.
- Press the Back Button to return to the previous Main Menu item.
- Use the arrows to cycle through data and configuration options.
- Press Enter to change and/or to configure selected items.
- The Service Tool will return to the Home menu after 30 seconds of inactivity.
- Press and hold the Home / Menu button for 3 seconds to return to the Home screen display.

The service console is located inside the outdoor unit's left service door. See Figure 1.

- 1. Open the left service door.
- 2. Open the hinged access panel.

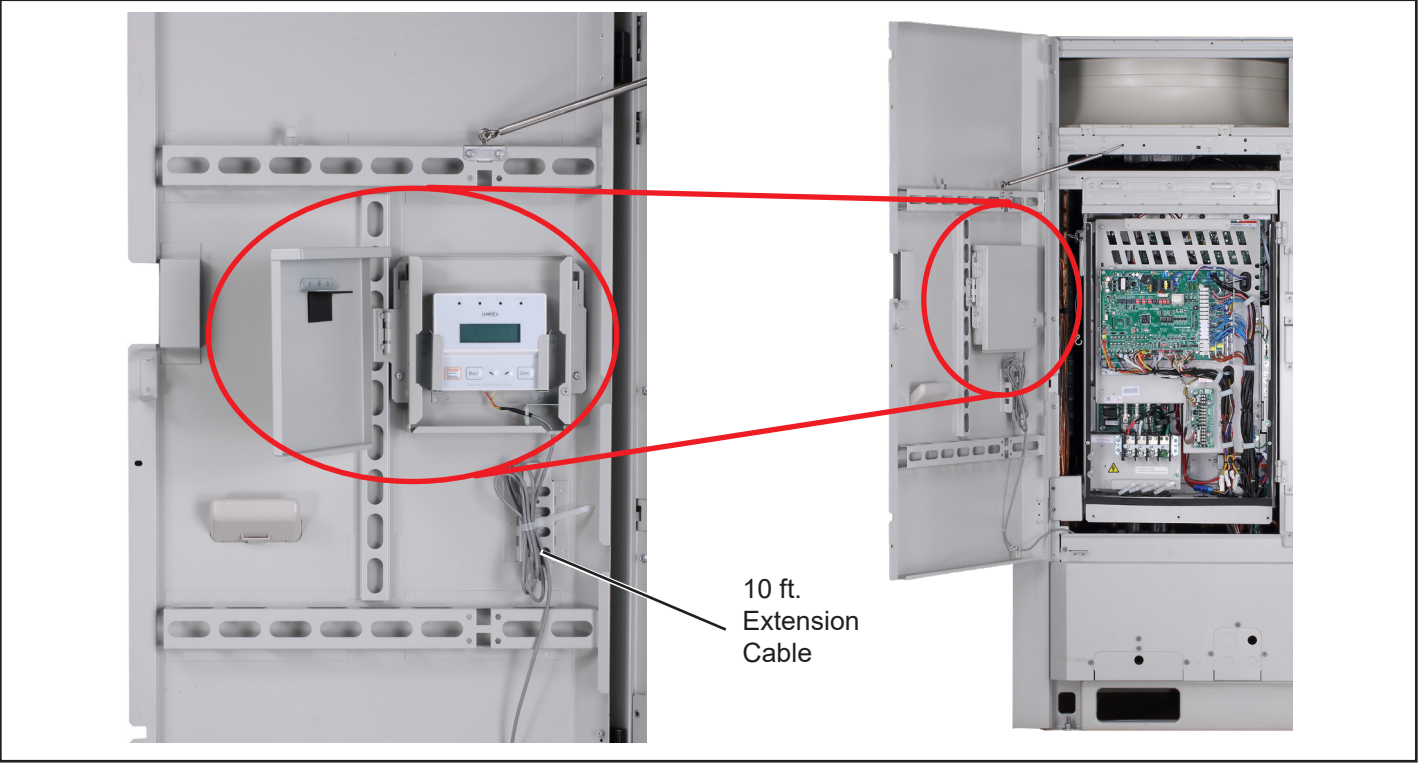

Figure 1. Access Service Console

- 3. Lift service console out of mounting brackets, being careful not to tangle the cable.
- 4. Release cable clips and reroute the cable through the square hole in door panel. Close the doors. See Figure 2.
- 5. Move to any convenient location away from the unit, within the 10 ft. cable range and begin to view performance data, configure system settings, view error codes or perform service testing.

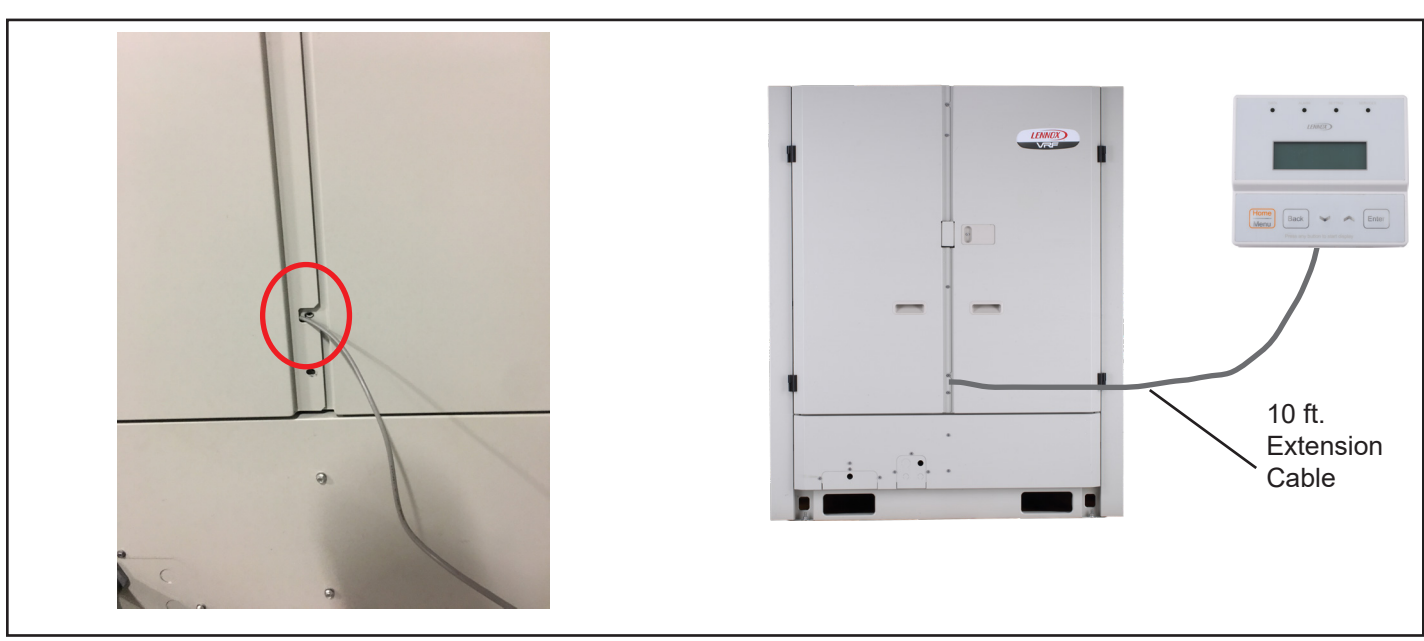

Figure 2. Route Cable

**NOTE -** For accurate viewing of pressures, temperatures, amps, etc. the outdoor unit doors must be closed while the system is in operation.

### Home Screen

The Home screen displays primary performance statistics while at rest.

If the screen is blank, touch any button to activate the Home screen.

The Home screen will display incoming voltage, mode of operation, compressor(s) frequency, and operation status.

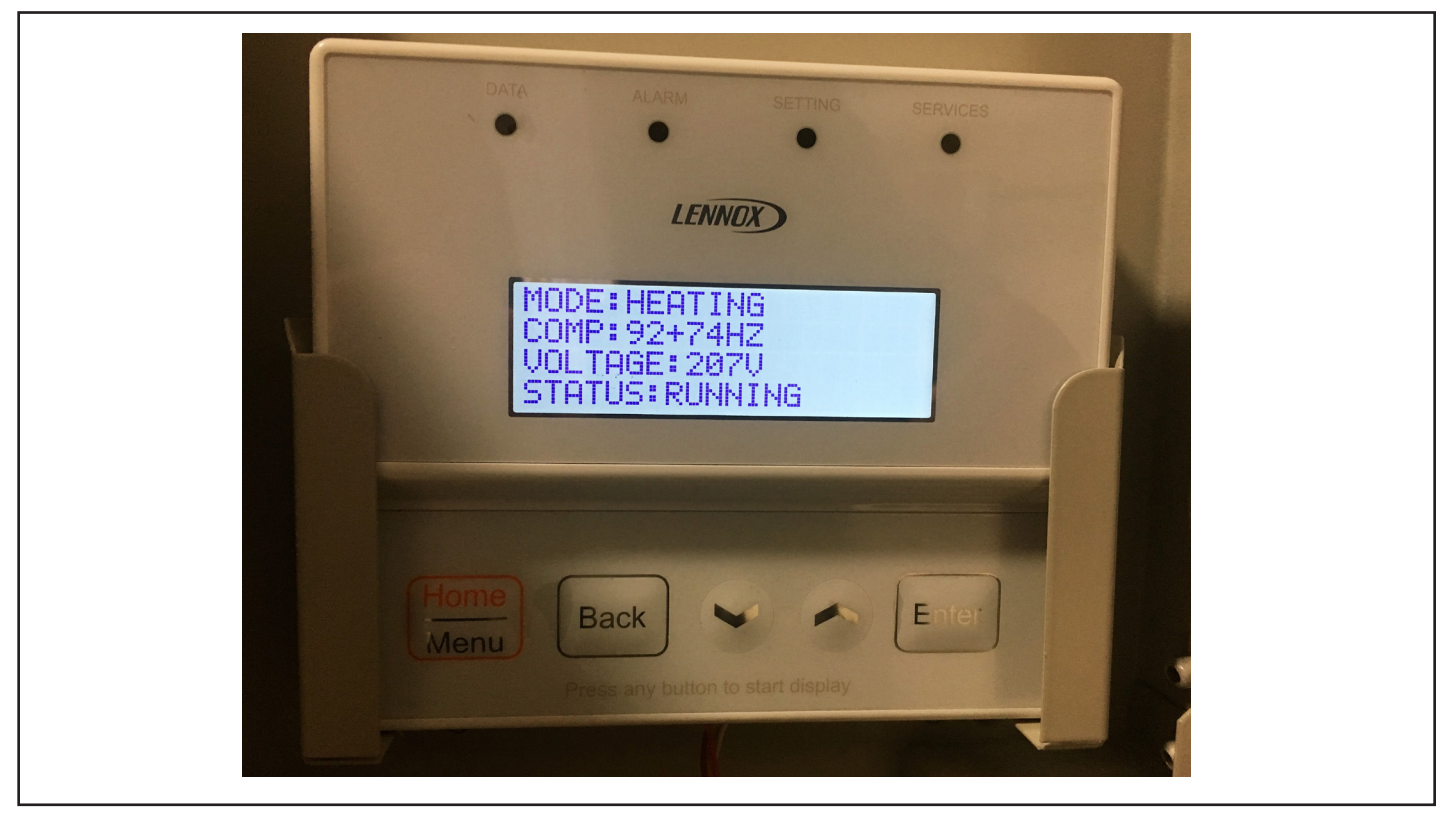

Figure 3. Home Screen

### **Home Screen**

| Menu    | Example Value | Description                                                             |
|---------|---------------|-------------------------------------------------------------------------|
| MODE    | HEATING       | System operation mode: OFF/COOLING /HEATING /MIX COOLING/MIX HEATING    |
| COMP    | 92+74HZ       | Main compressor speed + Sub compressor speed                            |
| VOLTAGE | 207V          | Input voltage                                                           |
| STATUS  | RUNNING       | Current status. (acitve error(s)/defrosting/oil return/standby/running) |

The system shown in this example is running and operating in the heating mode. It is an outdoor unit with dual compressors and its compressors are running at 92 and 74 hertz respectively. The incoming voltage to the outdoor unit is 207 volts AC. The outdoor unit's status is running.

### Services Menu

Operation and configuration of the Services Menu should ONLY be performed by authorized service personnel.

Using the Services menu, up to 12 forced functions or specific modes can be enabled at a single time. Some functions will override the system for a period of one (1) hour while disabling all connected local and central controllers; all mode commands and capacity demands sent from the end user(s) will be ignored. Other functions within the Services menu will restore the LCD service console back to factory settings.

Follow these steps to access the Services menu.

- Press the Home / Menu button to exit the Home screen.
   NOTE If the LCD display is in sleep mode, press the Home button once to wake it and then once more to exit the Home screen.
- Press the Home button to cycle through the selection items until SERVICES is highlighted. Note that the small LEDs will illuminate as you pass through each main menu item. In this Case the SERVICES light will be illuminated once the Menu button has been activated. See Figure 6.
- 3. Press the Enter button.
  - Enter your four digit numerical password.
  - A. Use the arrow keys to dial in the first numerical value.
  - B. Once the correct value is displayed within the first box press the Enter button to advance to the second box.
  - C. Repeat steps A & B three additional times.
  - The factory default pass code is 0-0-0-0.
- 4. Use the arrows to cycle through the options.
- 5. Each option is explained in the upcoming pages.
- 6. Press the Back button to return to the top of the Services menu.
- 7. Press the Enter button to select the service you want to perform.
- 8. To exit the Services menu:

Press and hold the Home button to exit the Services menu.

or

Press the Back button to return to the Main menu.

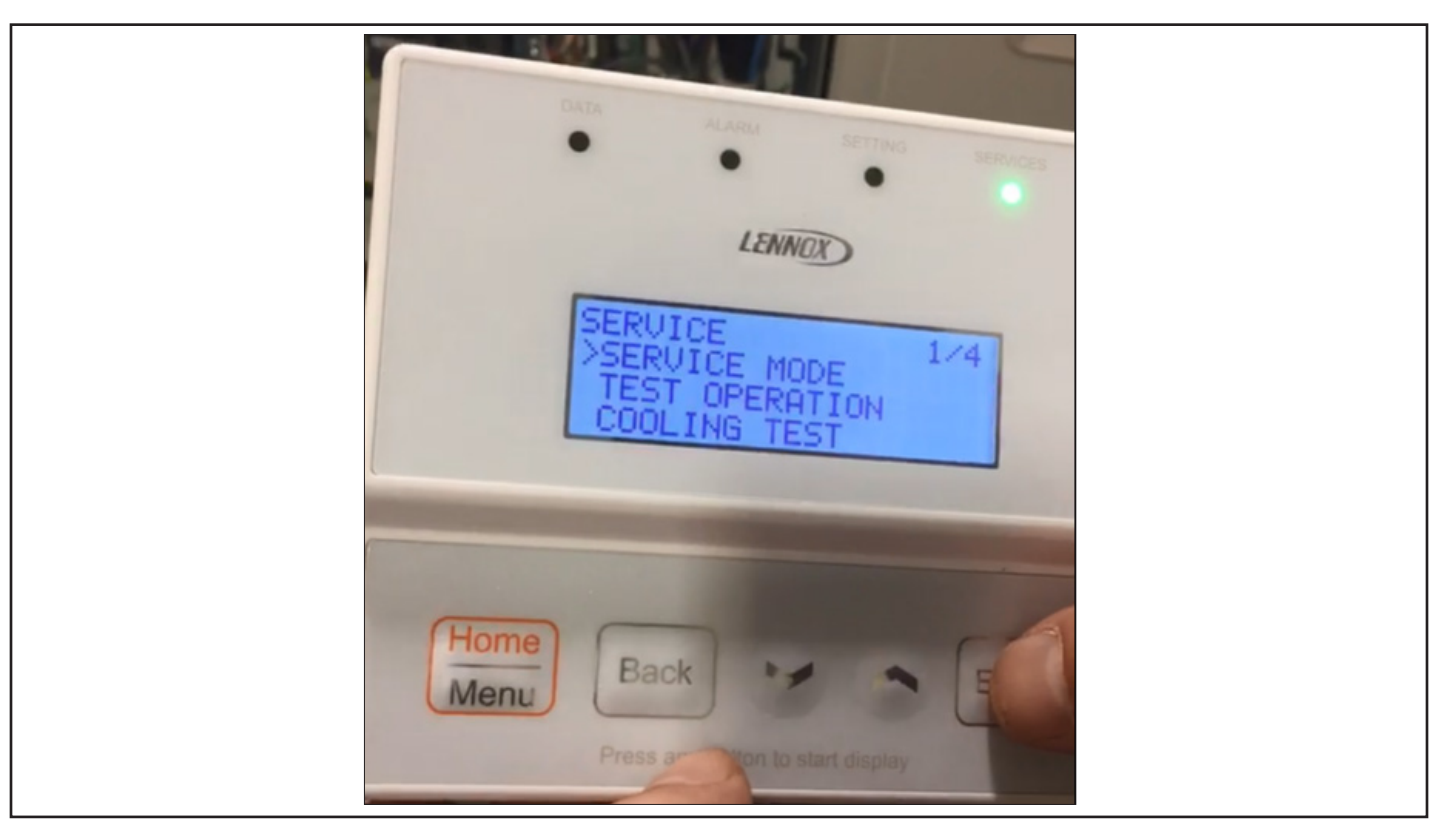

Figure 4. Services Menu

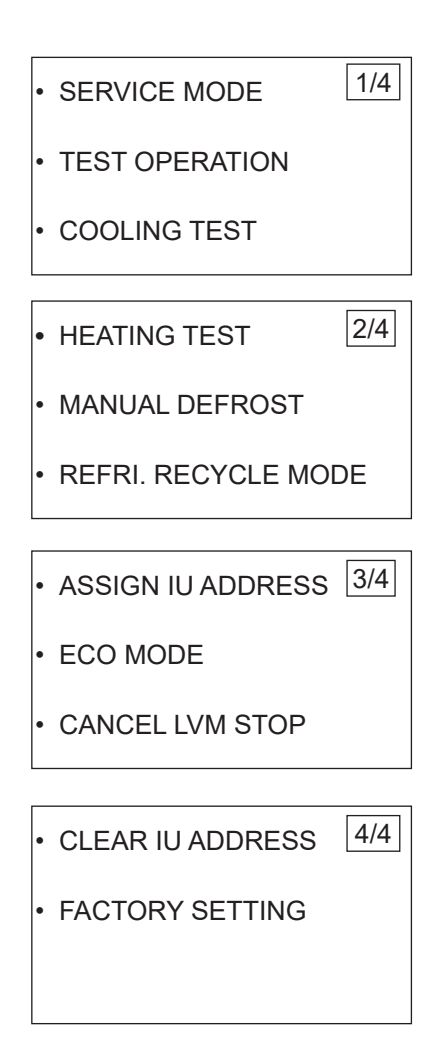

### Enter Service Mode

- **1. NOTE -** If the LCD display is in sleep mode, press the Home button once to wake it and then once more to exit the Home screen.
- 2. Press the Home button to cycle through the selection items until SERVICES is highlighted.
- Press the Enter button. Note that the small LEDs will illuminate as you pass through each main menu item. In this Case the SERVICES light will be illuminated once the Menu button has been activated.
- 4. Enter your four digit numerical password.
  - A. Use the arrow keys to dial in the first numerical value.
  - B. Once the correct value is displayed within the first box press the Enter button to advance to the second box. C. Repeat steps A & B three additional times.
- 5. Use the arrows to cycle through the options until SERVICE MODE is selected
- 6. Press the Enter button.
- Putting the system in services mode allows a service technician to make repairs to an indoor unit without service interruptions for 120 minutes.
- The system will continue to operate as normal for all units not "out of service".
- After 120 minutes the system will auto discover all configured addresses. Should an address not be discovered the system will then enter fault.

### **Perform Test Operations**

- **1. NOTE -** If the LCD display is in sleep mode, press the Home button once to wake it and then once more to exit the Home screen.
- 2. Press the Home button to cycle through the selection items until SERVICES is highlighted.
- Press the Enter button.
   Note that the small LEDs will illuminate as you pass through each main menu item. In this Case the SERVICES light will be illuminated once the Menu button has been activated.
- 4. Enter your four digit numerical password.
  - A. Use the arrow keys to dial in the first numerical value.
  - B. Once the correct value is displayed within the first box press the Enter button to advance to the second box.
  - C. Repeat steps A & B three additional times.
- 5. Use the arrows to cycle through the options until TEST OPERATION is selected
- 6. Press the Enter button.
- 7. Use the arrows to cycle through the options YES or NO. Select YES to start.
- 8. Press the Enter button.

Putting the system in test operation forces the system to perform pre-start up tests. The outdoor unit will check the following:

| Step | Test Item                                      | Object                | Malfunction Reason                                                                                                    | Error<br>Code                    |
|------|------------------------------------------------|-----------------------|----------------------------------------------------------------------------------------------------|----------------------------------|
| 1    | Capacity ratio                                 | A=IDU capacity/ODU    | A ≥ 135%                                                                                                    | 01U1                             |
|      |                                                | capacity              | A < 45%                                                                                                    | 02U1                             |
|      | Indoor ambient temperature                     | Average T1            | Average T1 ≥ 95°F (35°C)                                                                                                    | 02U2                             |
| 2    | Outdoor ambient temperature                    | T4                    | T4 ≤ 13°F (-25°C) or T4 ≥ 118°F (48°C)                                                                                           | 01U2                             |
| 2    | Indoor and outdoor ambient temperature         | T4 and average T1     | Average T1 < 32°F (0°C), T4 ≥ 41°F (5°C)<br>Average T1 ≥ 32°F (0°C), T4-T1 ≥ 86°F (30°C)                                         | 03U2                             |
| 3    | Gas/liquid valve is open or<br>not             | High/Low pressure     | Pressure protection                                                                                                    | Pres-<br>sure<br>protec-<br>tion |
| 4    | Refrigerant and electrical signal are matching | Indoor unit addresses | The outdoor unit sends a message to each<br>indoor unit address and receives a response<br>from each one that is wired properly. | 0U4                              |

These are the same tests the system performs after a loss of power and the first time it is started up.

### **Perform Cooling Test**

- 1. **NOTE -** If the LCD display is in sleep mode, press the Home button once to wake it and then once more to exit the Home screen.
- 2. Press the Home button to cycle through the selection items until SERVICES is highlighted.
- Press the Enter button. Note that the small LEDs will illuminate as you pass through each main menu item. In this Case the SERVICES light will be illuminated once the Menu button has been activated.
- 4. Enter your four digit numerical password.
  - A. Use the arrow keys to dial in the first numerical value.
  - B. Once the correct value is displayed within the first box press the Enter button to advance to the second box.
  - C. Repeat steps A & B three additional times.
- 5. Use the arrows to cycle through the options until COOLING TEST is selected
- 6. Press the Enter button.
- 7. Use the arrows to cycle through the options YES or NO. Select YES to start.
- 8. Press the Enter button.
- Forced Cooling will override and disable all controllers restricting end-user(s) operation, this is to include centralized controllers as well.
- Compressor frequency, fan speeds, and EXV positions will be elevated and will operate semi-independently from refrigerant pressures and temperatures.
- Cooling and heating capacity demands will not be observed during this period.

Exit Force Cooling by pressing SW1 from the main outdoor unit PCB or through the LCD Console within the Services menu.

The system will exit cooling test mode after 120 minutes and resume normal operation.

### **Perform Heating Test**

- **1. NOTE -** If the LCD display is in sleep mode, press the Home button once to wake it and then once more to exit the Home screen.
- 2. Press the Home button to cycle through the selection items until SERVICES is highlighted.
- 3. Press the Enter button. Note that the small LEDs will illuminate as

Note that the small LEDs will illuminate as you pass through each main menu item. In this Case the SERVICES light will be illuminated once the Menu button has been activated.

- 4. Enter your four digit numerical password.
  - A. Use the arrow keys to dial in the first numerical value.
  - B. Once the correct value is displayed within the first box press the Enter button to advance to the second box.
  - C. Repeat steps A & B three additional times.
- 5. Use the arrows to cycle through the options until HEATING TEST is selected
- 6. Press the Enter button.
- 7. Use the arrows to cycle through the options YES or NO. Select YES to start.
- 8. Press the Enter button.
- Forced Heating will override and disable all controllers restricting end-user(s) operation, this is to include centralized controllers as well.
- Compressor frequency, fan speeds, and EXV positions will be elevated and will operate semi-independently from refrigerant pressures and temperatures.
- Similar to Forced Cooling Operation, the system will enter cooling mode however the high pressure gas line on heat recovery systems will double as a vapor return. In all cases the Compressor(s) operation will be elevated to higher frequencies.
- Cooling and heating capacity demands will not be observed during this period.

Exit Force Heating through the LCD Console within the Services menu.

The system will exit heating test mode after 120 minutes and resume normal operation.

### **Perform Manual Defrost**

- 1. **NOTE -** If the LCD display is in sleep mode, press the Home button once to wake it and then once more to exit the Home screen.
- 2. Press the Home button to cycle through the selection items until SERVICES is highlighted.
- Press the Enter button. Note that the small LEDs will illuminate as you pass through each main menu item. In this Case the SERVICES light will be illuminated once the Menu button has been activated.
- 4. Enter your four digit numerical password.
  - A. Use the arrow keys to dial in the first numerical value.
  - B. Once the correct value is displayed within the first box press the Enter button to advance to the second box.
  - C. Repeat steps A & B three additional times.
- 5. Use the arrows to cycle through the options until MANUAL DEFROST is selected
- 6. Press the Enter button.
- 7. Use the arrows to cycle through the options YES or NO. Select YES to start.
- 8. Press the Enter button.
- Use during low ambient heating & cooling operation in order to maintain appropriate refrigerant state and saturation temperatures.
- Similar to Forced Cooling Operation, the system will enter cooling mode however the high pressure gas line on heat recovery systems will double as a vapor return. In all cases the Compressor(s) operation will be elevated to higher frequencies.

The system will initiate its defrost sequence should one or more of the following conditions be met. Should these conditions not be met, the Defrost cycle can be manually entered within the Services menu.

1. If cumulative operating time is more than 40 min when the evaporator outlet temperature of outdoor unit, T3, is continuously below 0°C after the last defrost cycle or oil return cycle, the system will enter defrost operation according to T3 and ambient temperature T4.

2. If cumulative operating time is more than 40 min when the evaporator outlet temperature of outdoor unit, T3, is continuously below 0°C after the last defrost cycle or oil return cycle, the system will enter defrost operation according to T4 and cumulative operating time.

3. If there is excessive Icing within first 5 minutes of operation.

### **Recycle Refrigerant**

- **1. NOTE -** If the LCD display is in sleep mode, press the Home button once to wake it and then once more to exit the Home screen.
- 2. Press the Home button to cycle through the selection items until SERVICES is highlighted.
- Press the Enter button. Note that the small LEDs will illuminate as you pass through each main menu item. In this Case the SERVICES light will be illuminated once the Menu button has been activated.
- 4. Enter your four digit numerical password.
  - A. Use the arrow keys to dial in the first numerical value.
  - B. Once the correct value is displayed within the first box press the Enter button to advance to the second box.
  - C. Repeat steps A & B three additional times.
- 5. Use the arrows to cycle through the options until **REFRI. RECYCLE MODE** is selected
- 6. Press the Enter button.
- 7. Use the arrows to cycle through the options RECYCLE TO OU, RECYCLE TO IU or RECYCLE TO PIPING. Select YES to start.
- 8. Press the Enter button.

The recycle refrigerant function allow automatic pump down of the system refrigerant to the outdoor unit, to the indoor units or to the system piping.

| Recycle Function                                                                                                  | Description                                                                                                    |
|----------------------------------------------------------------------------------------------------|----------------------------------------------------------------------------------------------------|
| RECYCLE TO OU<br>For systems operating with less<br>than 30 pounds of additional trim<br>charge per outdoor unit. | System goes into cooling, service technician closes liquid service valve. When the pressure drops to 29 psi (2MPa), the technician close other valves. The refrigerant is stored in the outdoor unit coil.                         |
| RECYCLE TO IU<br>For systems operating with less<br>than 30 pounds of additional trim<br>charge per outdoor unit. | System goes into heating, service technician closes suction service valve. When the pressure drops to 29 psi (2MPa), the technician close other valves. The refrigerant is stored in the indoor unit coils and refrigerant piping. |
| RECYCLE TO PIPING                                                                                                 | System Line Recovery. All outdoor unit service valves are to be manually closed<br>by service technician.<br>Same as evacuation mode. All EXVs and solenoid valves will open for evacuation<br>and refrigerant recovery.           |

**NOTE -** If a refrigerant leak is suspected, all refrigerant shall be removed and weighed for comparison. Pressure testing and evacuation procedures will need to be repeated.

### Assign Indoor Unit Addresses

- **1. NOTE -** If the LCD display is in sleep mode, press the Home button once to wake it and then once more to exit the Home screen.
- 2. Press the Home button to cycle through the selection items until SERVICES is highlighted.
- Press the Enter button.
   Note that the small LEDs will illuminate as you pass through each main menu item. In this Case the SERVICES light will be illuminated once the Menu button has been activated.
- 4. Enter your four digit numerical password.
  - A. Use the arrow keys to dial in the first numerical value.
  - B. Once the correct value is displayed within the first box press the Enter button to advance to the second box.
  - C. Repeat steps A & B three additional times.
- 5. Use the arrows to cycle through the options until ASSIGN IU ADDRESS is selected
- 6. Press the Enter button.
- 7. Use the arrows to cycle through the options YES or NO. Select YES to start.
- 8. Press the Enter button.

The outdoor unit will assign each indoor unit an address beginning with "00". The mode selection boxes need to be manually addressed using a dial switch on the mode selection box main PCB.

### Enter Economy Mode

- **1. NOTE -** If the LCD display is in sleep mode, press the Home button once to wake it and then once more to exit the Home screen.
- 2. Press the Home button to cycle through the selection items until SERVICES is highlighted.
- 3. Press the Enter button.

Note that the small LEDs will illuminate as you pass through each main menu item. In this Case the SERVICES light will be illuminated once the Menu button has been activated.

- 4. Enter your four digit numerical password.
  - A. Use the arrow keys to dial in the first numerical value.
  - B. Once the correct value is displayed within the first box press the Enter button to advance to the second box.
  - C. Repeat steps A & B three additional times.
- 5. Use the arrows to cycle through the options until ECO MODE is selected
- 6. Press the Enter button.
- 7. Use the arrows to cycle through the options YES or NO. Select YES to start.
- 8. Press the Enter button.

Energy saving control is used to adjust the target value of T2B/T2 to decrease compressor demand, according to indoor ambient temperature.

Compressor demand determines operating frequency, lower demand leads to lower electricity consumption. Target value of T2B increases with T1 decreasing in cooling mode, while target value of T2 decreases with T1 increasing in heating mode.

### Target value of T2B/T2

| T1 overege                         | <68°F | 68°F - 73°F | 73°F - 89°F | 89°F - 86°F | ≥86°F |
|------------------------------------|-------|-------------|-------------|-------------|-------|
|                                    | <20°C | 20°C - 23°C | 23°C - 26°C | 26°C - 30°C | ≥30°C |
| Target value of T2B in cooling     | 59°F  | 54°F        | 50°F 46°F   |             | 43°F  |
| mode                               | 15°C  | 12°C        | 10°C        | 8°C         | 6°C   |
| Torget value of T2 in besting mode | 115°F | 111°F       | 108°F       | 104°F       | 100°F |
| Target value of 12 in heating mode | 46°C  | 44°C        | 42°C        | 40°C        | 38°C  |

### NOTE -

1. T1 average is the average value of all indoor ambient temperature detected by indoor units in operation mode (cooling/heating).

2. After system startup, target value of T2B/T2 is adjusted per 5 minutes.

### **Cancel LVM Forced Stop**

- 1. **NOTE -** If the LCD display is in sleep mode, press the Home button once to wake it and then once more to exit the Home screen.
- 2. Press the Home button to cycle through the selection items until SERVICES is highlighted.
- Press the Enter button. Note that the small LEDs will illuminate as you pass through each main menu item. In this Case the SERVICES light will be illuminated once the Menu button has been activated.
- 4. Enter your four digit numerical password.
  - A. Use the arrow keys to dial in the first numerical value.
  - B. Once the correct value is displayed within the first box press the Enter button to advance to the second box.
  - C. Repeat steps A & B three additional times.
- 5. Use the arrows to cycle through the options until CANCEL LVM STOP is selected
- 6. Press the Enter button.
- 7. Use the arrows to cycle through the options YES or NO. Select YES to cancel the emergency (forced) stop command from the LVM.
- 8. Press the Enter button.

An emergency stop command can be sent from the LVM centralized controller to the outdoor unit. Select YES to cancel the emergency stop command. The outdoor unit will display 0A0 during forced stop.

### **Clear Indoor Unit Addresses**

- **1. NOTE -** If the LCD display is in sleep mode, press the Home button once to wake it and then once more to exit the Home screen.
- 2. Press the Home button to cycle through the selection items until SERVICES is highlighted.
- 3. Press the Enter button.

Note that the small LEDs will illuminate as you pass through each main menu item. In this Case the SERVICES light will be illuminated once the Menu button has been activated.

- 4. Enter your four digit numerical password.
  - A. Use the arrow keys to dial in the first numerical value.
  - B. Once the correct value is displayed within the first box press the Enter button to advance to the second box.
  - C. Repeat steps A & B three additional times.
- 5. Use the arrows to cycle through the options until CLEAR IU ADDRESS is selected
- 6. Press the Enter button.
- 7. Use the arrows to cycle through the options YES or NO. Select YES to start.
- 8. Press the Enter button.
- All indoor unit addresses will be set to 00.
- All indoor unit addresses will be removed and a communication errors will be displayed at the indoor unit, central and local controls.
- This function would be used to avoid duplicate indoor unit addresses or to readdress a system due to indoor unit PCB failure should wireless remote or local controller not be available.

### **Restore Factory Setting**

- **1. NOTE -** If the LCD display is in sleep mode, press the Home button once to wake it and then once more to exit the Home screen.
- 2. Press the Home button to cycle through the selection items until SERVICES is highlighted.
- Press the Enter button. Note that the small LEDs will illuminate as you pass through each main menu item. In this Case the SERVICES light will be illuminated once the Menu button has been activated.
- 4. Enter your four digit numerical password.
  - A. Use the arrow keys to dial in the first numerical value.
  - B. Once the correct value is displayed within the first box press the Enter button to advance to the second box.
  - C. Repeat steps A & B three additional times.
- 5. Use the arrows to cycle through the options until FACTORY SETTING is selected
- 6. Press the Enter button.
- 7. Use the arrows to cycle through the options YES or NO. Select YES to start.
- 8. Press the Enter button.

**NOTE -** Should the factory reset be enabled, if not manually configured at ODU PCB, all settings and configurations will need to be re-entered.

### Setting Menu

Use the Settings screens to setup the outdoor unit during system start up or to view or change system settings. Follow these steps to access the Settings screens.

- 1. Press the Home / Menu button to enter the service tool.
- 2. Press the Home button to cycle through the selection items until SETTING is highlighted.
- Press the Enter button.
   Note that the small LEDs will illuminate as you pass through each main menu item. In this Case the SETTING would be illuminated once the Menu button has been activated.
- 4. Use the arrows to cycle through the options. Each option is explained in the upcoming pages.
- 5. Press the Enter button to select the service you want to perform.
- 6. To exit the Services menu:

Press and hold the Home button to exit the Settings menu. or

Press the Back button to return to the Main menu.

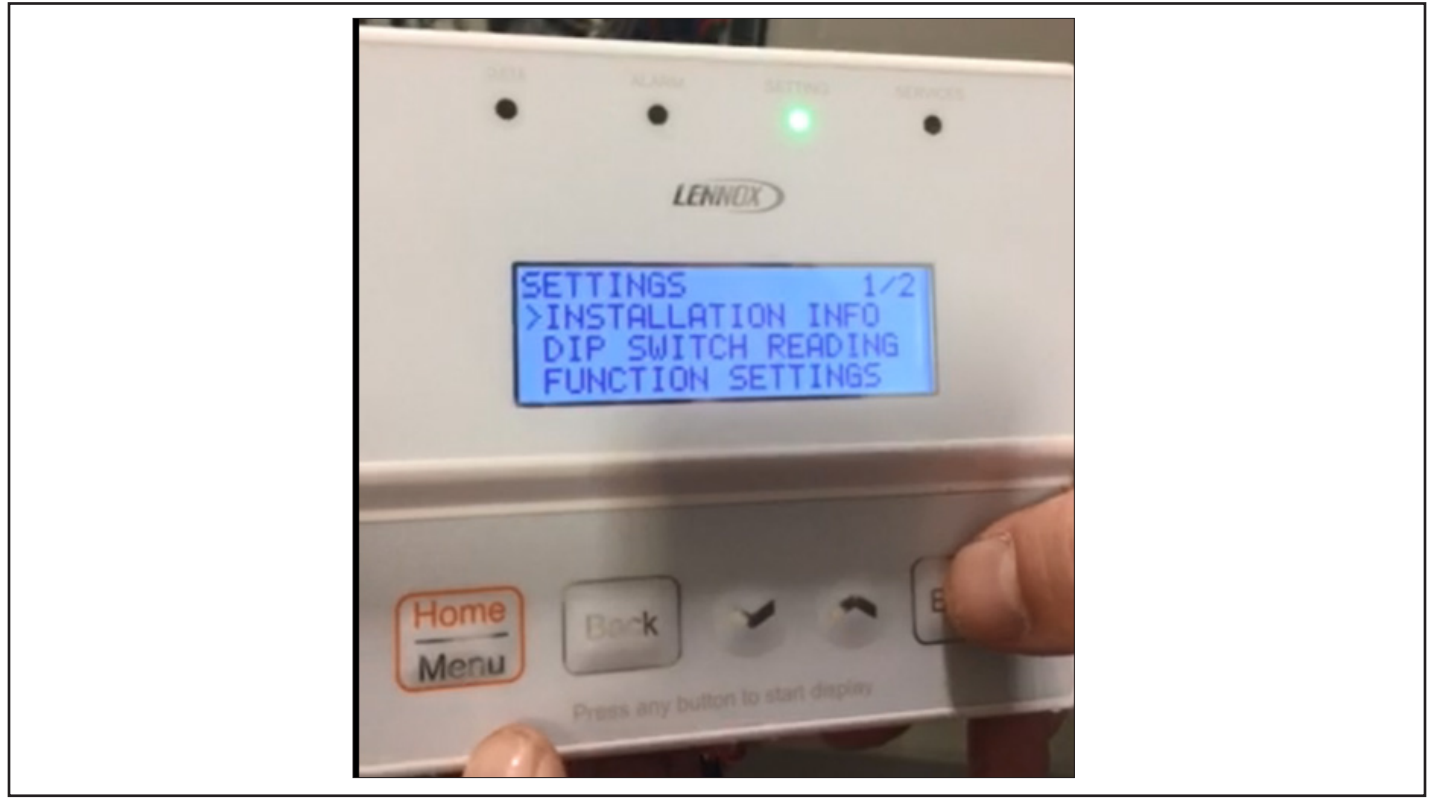

Figure 5. Settings Screen

| 6 Main Menu Points | 26 Inspection Points |
|--------------------|----------------------|
| 26 Sub Menu Points |                      |

### System settings and configurations.

The Settings Menu allows you to select one of the six main menu items to configure and or view the current dip switch and rotary settings.

- Installation View/Input system charge information and date of start up.
- **Dip Switch** –The dip switch menu allows the user to view and or configure the system settings. When settings are reconfigured the outdoor PCB will provide digital conformation along with the on-board service tool.

| INSTALLATION                       | DIP SWITCH                             | I   | DIP SWITCH                                                 | ł   | DIP SWITCH                          | I    |
|------------------------------------|----------------------------------------|-----|------------------------------------------------------------|-----|-------------------------------------|------|
| CHARGE INFO. 1/1     START-UP DATE | •ODU ADDRESS<br>ENC 1:                 | 1/6 | • LL PIPE LENGTH<br>>= 295' FEET<br>S9 – 1<br>YES 📿 / NO 📿 | 1/5 | •INDOOR QTY.<br>S12 & ENC 3         | 1/3  |
|                                    | •ODU MODEL<br>ENC 2:                   | 2/6 | • ODU SERIES<br>S2<br>208/230 VAC<br>460VAC                |     | • VERIFY INDOOR C<br>S7<br>YES / NO | 2TY. |
|                                    | •SILENCE MODE                          | 3/6 | • HR 🛛 or HP 🗹                                             | 2/5 |                                     | 2/3  |
|                                    |                                        |     | • SKIP TEST OPERA<br>YES 2 / NO 2                          |     | • MODE PRIORITY<br>S5               |      |
|                                    | •ODU ESP<br>S4:                        | 4/6 | • NET ADDRESS<br>ENC 4                                     | 3/5 |                                     | 3/3  |
|                                    | •ODU GUARD TIME<br>S8:                 | 5/6 |                                                            | 4/5 |                                     |      |
|                                    |                                        |     | • T10 SENSOR IN-<br>STALLED                                |     |                                     |      |
|                                    | •LOW AMBIENT KIT<br>S9-2<br>YES / NO / | 6/6 | YES 🗌 / NO 🗌                                               | 5/5 |                                     |      |

### System settings and configurations.

- Functional Specific function that is configurable within the LCD console and or on the outdoor unit main PCB.
- **Password –** Default Password 0-0-0. Password Override must be provided through VRF Technical Support.

**NOTE -** Some configurations within the LCD Console do not require additional configuration at the main outdoor unit PCB, however these backup settings are recommended should factory settings be restored. The manual PCB configurations will be auto-detected through the LCD Console.

### **FUNCTIONAL**

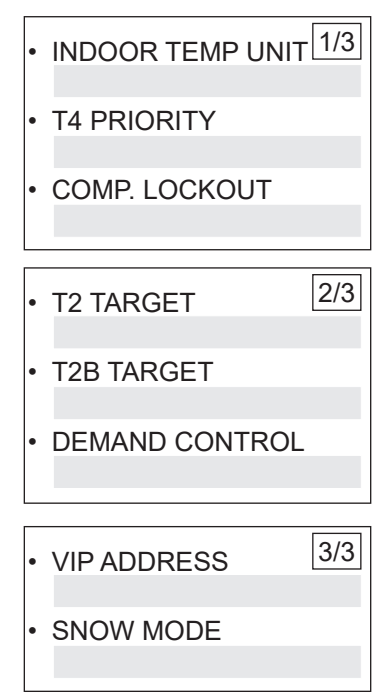

Legend S = Dip Switch # = Switch Bank # - # = Pin number configured within associated dip switch bank ENC = Rotary Dial For example: LOW AMBIENT KIT S9-2 is dip switch S9, pin number 2.

### Setup System

Follow these steps to setup the system.

- 1. Press the Home / Menu button to enter the service tool.
- 2. Press the Home button to cycle through the selection items until SETTING is highlighted.
- Press the Enter button. Note that the small LEDs will illuminate as you pass through each main menu item. In this Case the SETTING would be illuminated once the Menu button has been activated.
- 4. Use the arrows to cycle through the options. Each option is explained below.
- 5. Press the Enter button to select an item that you want to set or change.
- 6. Press the arrow buttons to cycle through the options for that setting.
- 7. Press the Enter button to move to the next setting.
- 8. Press the Back button when you are done and want to return to the Home screen.

### INSTALLATION

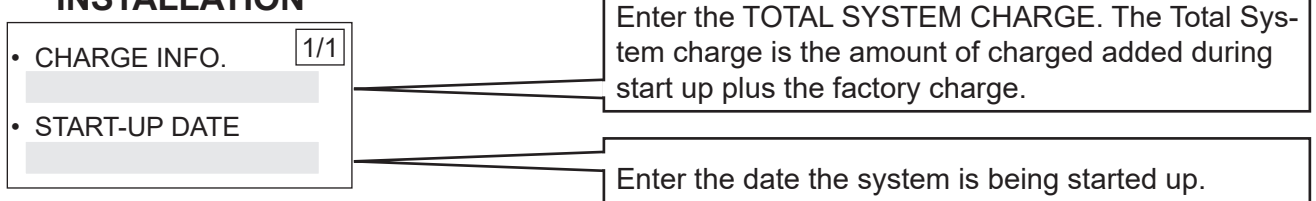

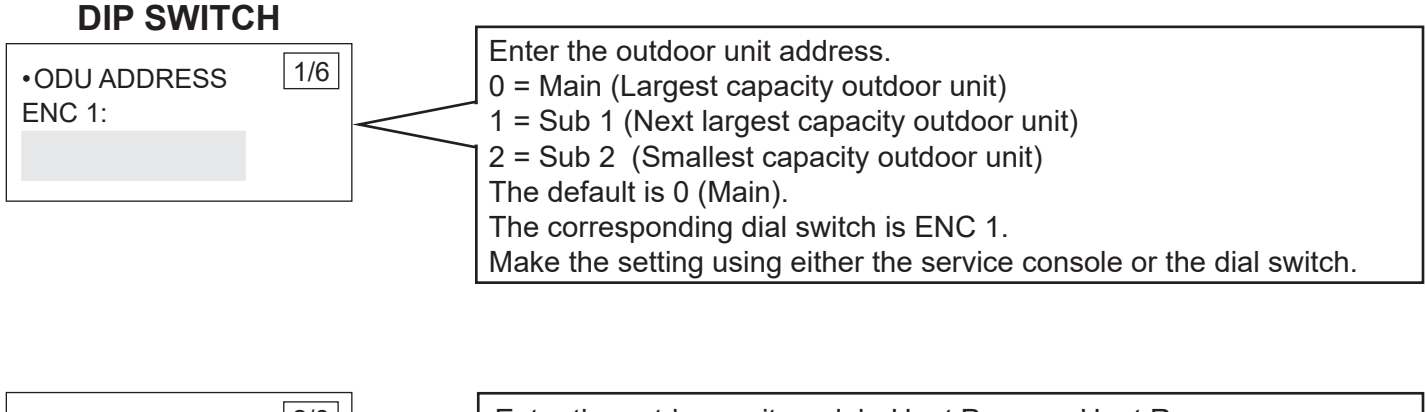

| •ODU MODEL<br>S2: | 2/6 |   | Enter the outdoor unit model - Heat Pump or Heat Recovery.<br>The default is heat recovery. |
|-------------------|-----|---|---------------------------------------------------------------------------------------------|
|                   |     | < | The corresponding dip switch is S2.                                                         |
|                   |     |   | Make the setting using either the service console or the dip switch.                        |

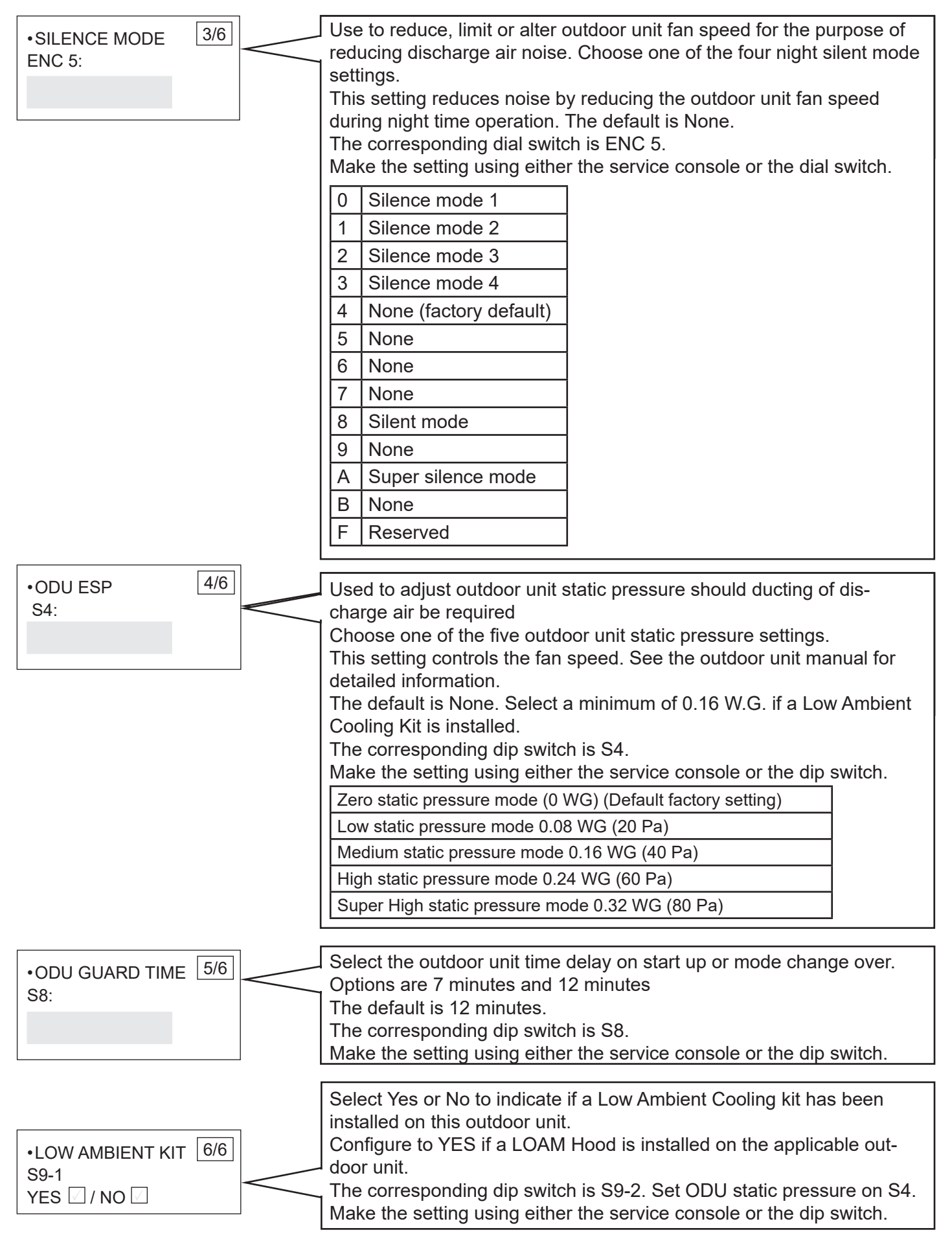

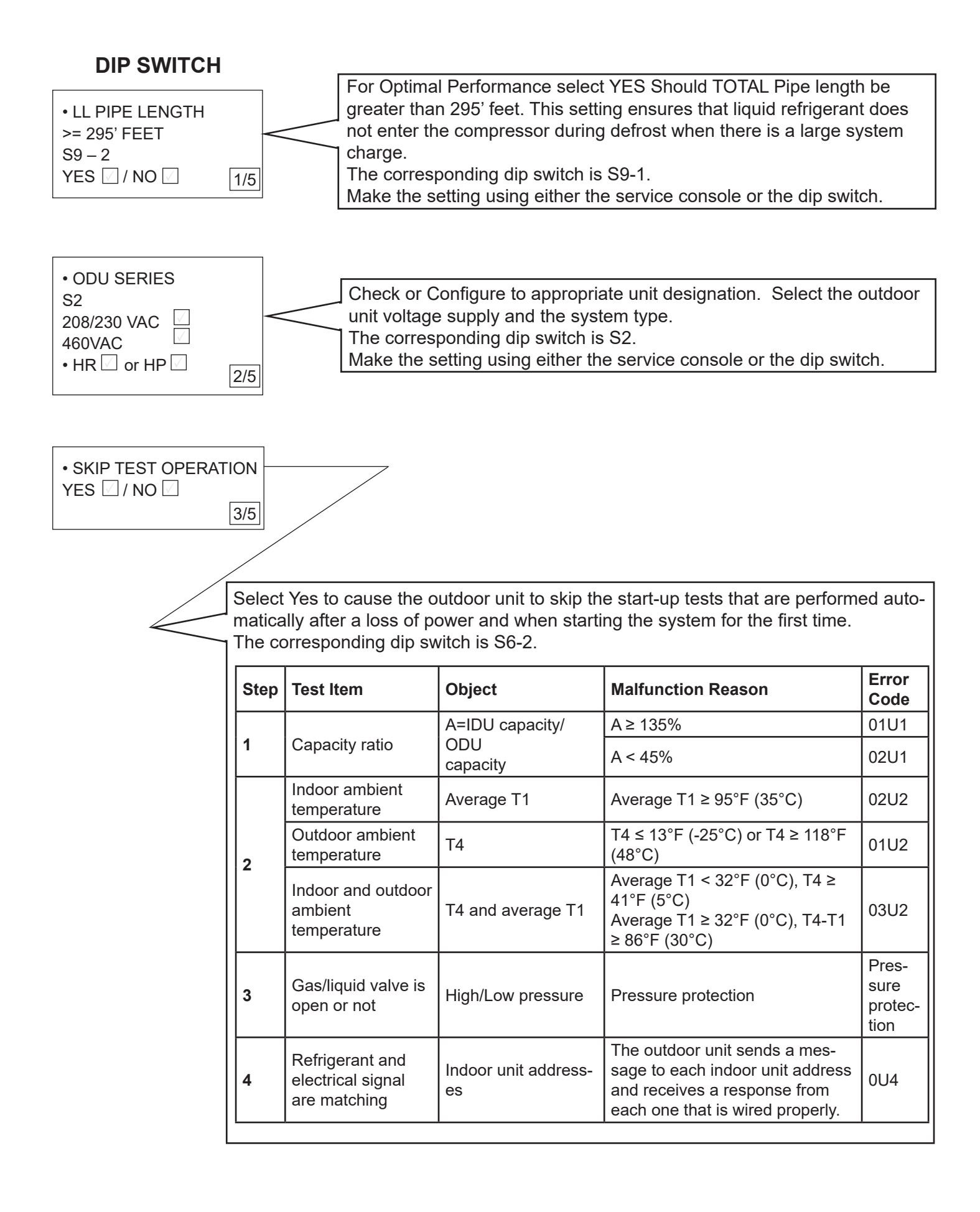

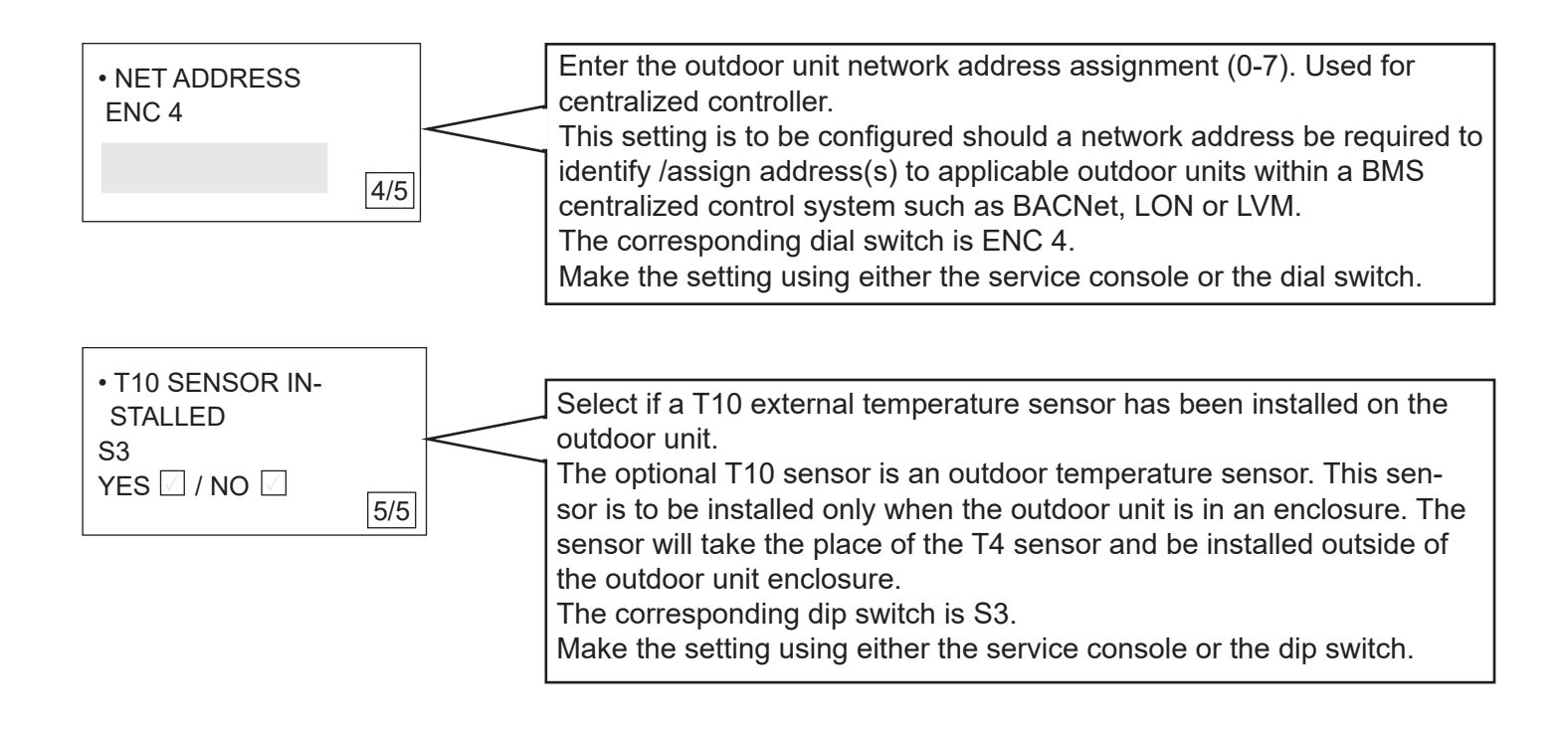

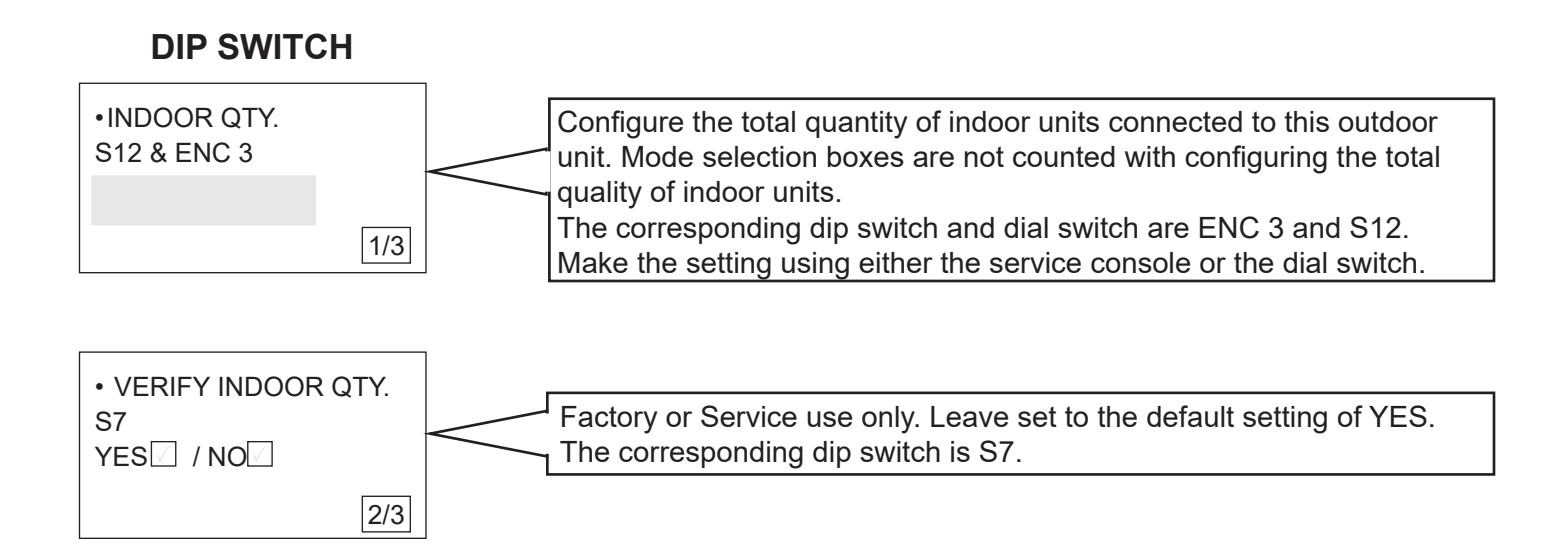

| MODE PRIORITY |     |                 | Select the option that bests suits the application for the indoor unit<br>operation mode that is to receive priority.<br>This setting is how the outdoor unit determines mode of operation.<br>VPB units only.<br>The corresponding dip switch is S5. |                                                                                                    |                                                                                                    |                                                                                                    |                                                                                                    |  |
|---------------|-----|-----------------|----------------------------------------------------------------------------------------------------|----------------------------------------------------------------------------------------------------|----------------------------------------------------------------------------------------------------|----------------------------------------------------------------------------------------------------|----------------------------------------------------------------------------------------------------|--|
| S5            | 3/3 |                 | T4 Priority                                                                                                    | The T4 outd<br>mode priorit<br>T4 sensor.<br>If ambient te<br>value of aml<br>cooling prior<br>If ambient te<br>outdoor unit<br>Ta Setting<br>1<br>2<br>3                                                                                                    | oor ambient te<br>y. If the T10 se<br>emperature T4<br>bient temperat<br>ity mode.<br>emperature T4<br>is in heating p<br>T4/T10 (°F)<br>50<br>60<br>70 | emperature se<br>ensor is used,<br>(T10) is no le<br>ure Ta (°C), th<br>(T10) is less<br>priority mode.<br>T4/T10 (°C)<br>10<br>15.5<br>21 | ensor will determine<br>it will override the<br>ss than preset<br>ne outdoor unit is in<br>than Ta-3 (°C), |  |
|               |     |                 | Cooling Priority                                                                                                    | Calls for cooling will have priority. Indoor units calling for<br>heating will be in stand by until the cooling calls are satis-<br>fied.                                                                                                    |                                                                                                    |                                                                                                    |                                                                                                    |  |
|               |     |                 | VIP                                                                                                    | The indoor unit designated as VIP controls the mode of<br>operation. The VIP indoor unit setting is made on screen 3<br>of 3 in the Functional Setting menu.<br>All indoor units calling for the opposing mode of operation<br>will be in stand by until the units calling for the priority<br>mode are satisfied.<br>If there is no VIP indoor unit, the outdoor unit will operate<br>in the mode of the majority of the number indoor unit calls<br>(voting). |                                                                                                    |                                                                                                    |                                                                                                    |  |
|               |     |                 | Cooling Only                                                                                                    | The outdoor indoor units                                                                                                    | unit will only calling for hea                                                                                                    | respond to cal<br>iting will be in                                                                                                    | ls for cooling. Any<br>stand by.                                                                           |  |
|               |     |                 | Heating Only                                                                                                    | The outdoor unit will only respond to calls for heating. Any indoor units calling for cooling will be in stand by.                                                                                                    |                                                                                                    |                                                                                                    | ls for heating. Any stand by.                                                                              |  |
|               |     |                 | Heating Priority                                                                                                    | Calls for hea<br>cooling will b<br>fied.                                                                                                    | ating will have<br>be in stand by                                                                                                    | priority. Indoo<br>until the heati                                                                                                    | r units calling for<br>ng calls are satis-                                                                 |  |
|               |     | Demand Priority | Priority is de<br>of the indoor<br>of the indoor<br>provide cool                                                                                                    | etermined by th<br>r units calling t<br>r units calling t<br>ling operation.                                                                                                    | ne larger dema<br>for cooling exc<br>for heating, the                                                                                                   | and. If the capacity<br>ceed the capacity<br>e outdoor unit will                                                                           |                                                                                                    |  |

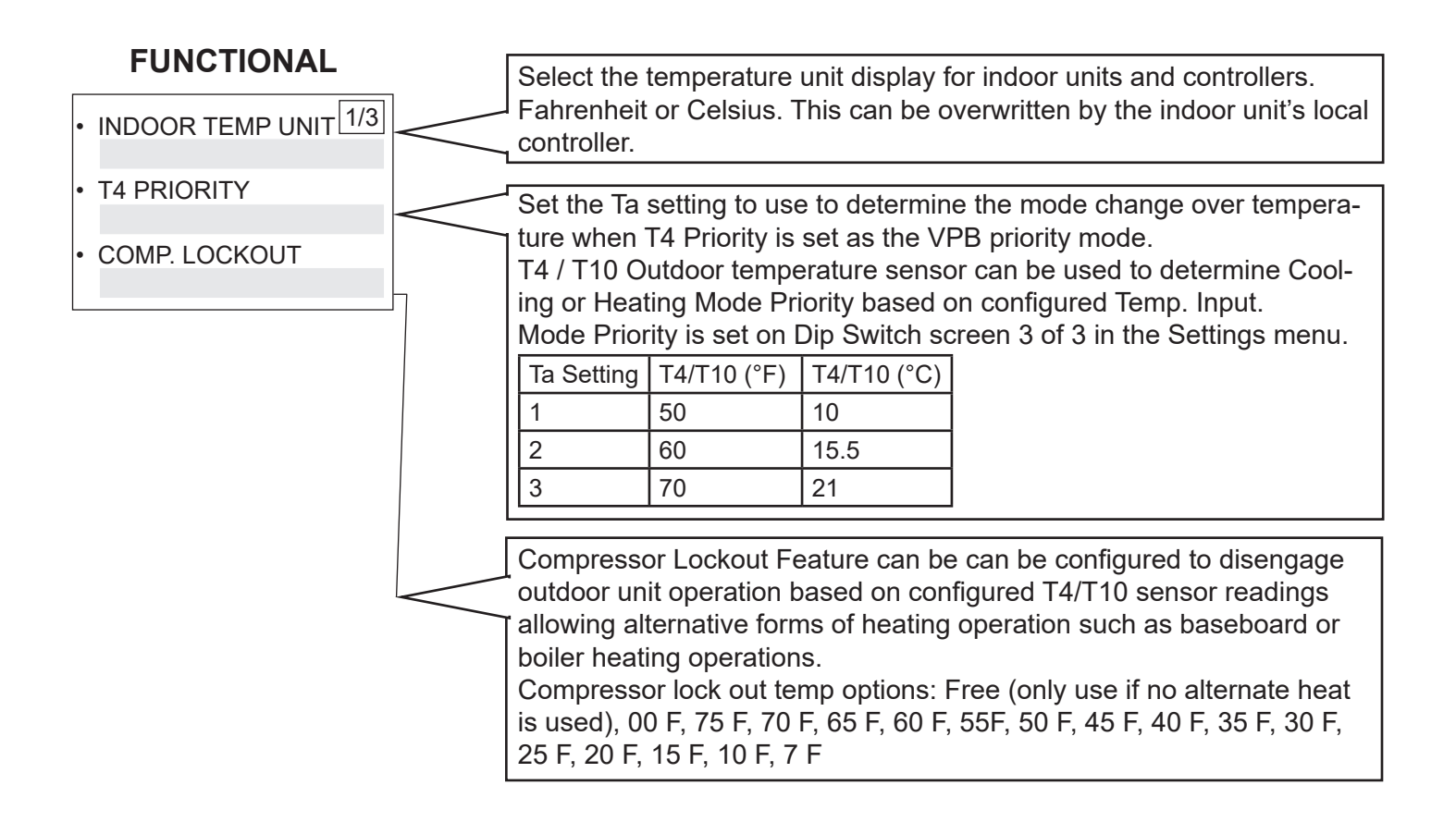

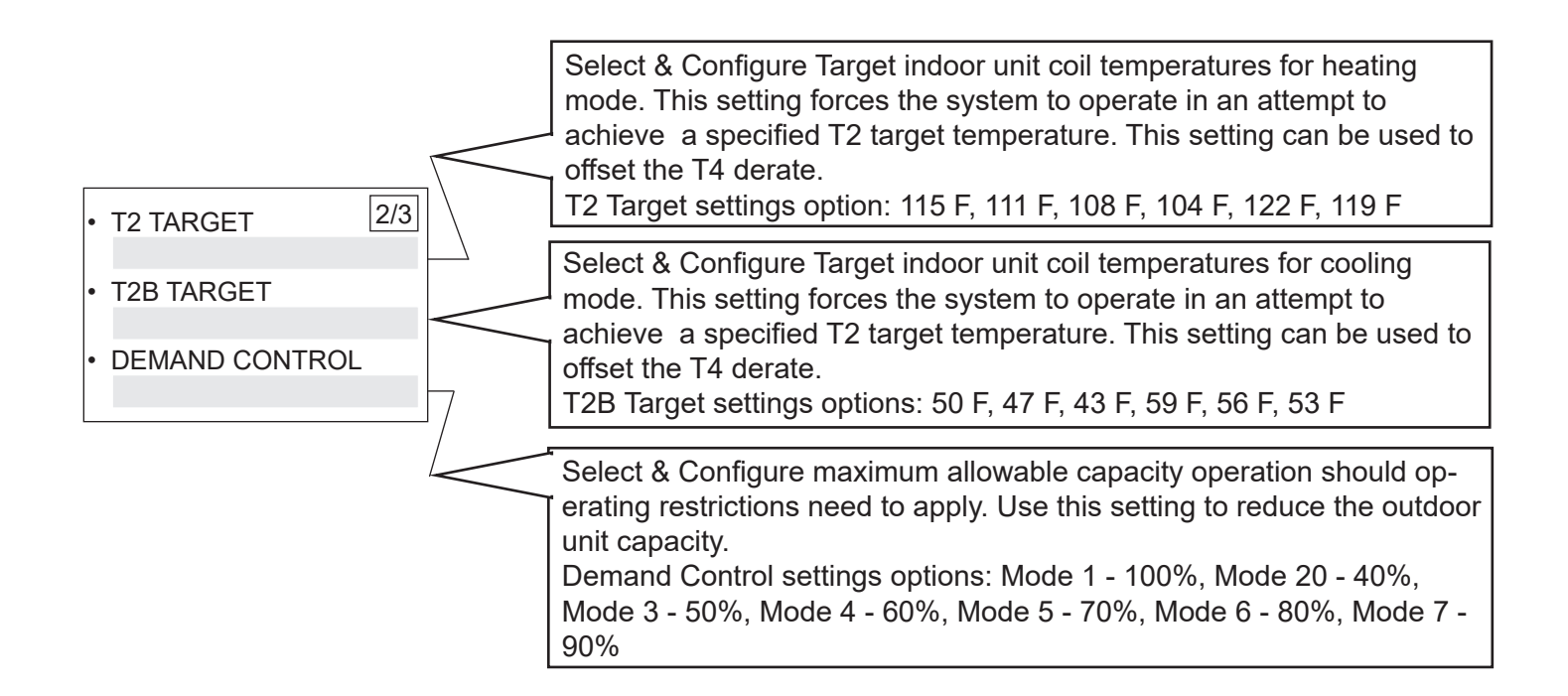

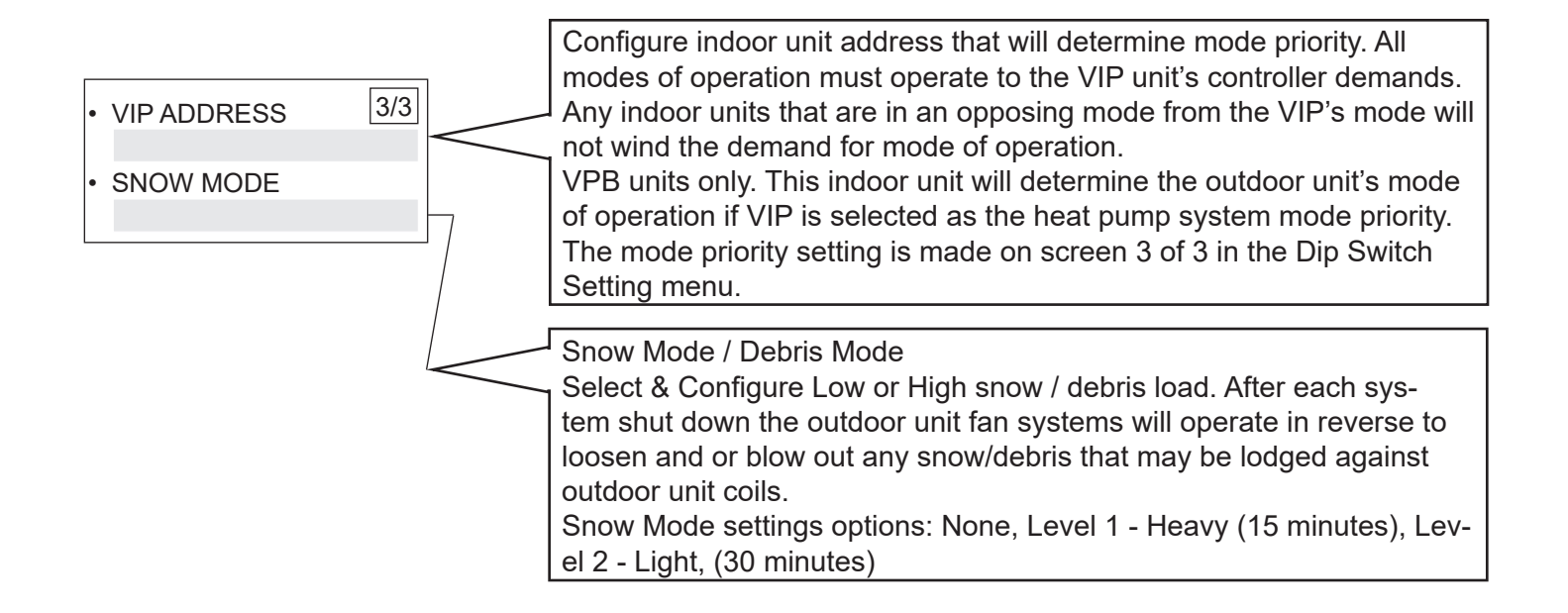

### View System Settings

Follow these steps to view system settings. These settings control system operation. They can be overridden by the physical dip switches on the outdoor unit.

- 1. Press the Home / Menu button to enter the service tool.
- 2. Press the Home button to cycle through the selection items until SETTING is highlighted.
- Press the Enter button. Note that the small LEDs will illuminate as you pass through each main menu item. In this Case the SETTING would be illuminated once the Menu button has been activated.
- 4. Use the arrows to cycle through the options. Each option is explained below.
- 5. Press the Enter button to select an item that you want to set or change.
- 6. Press the arrow buttons to cycle through the options for that setting.
- 7. Press the Enter button to move to the next setting.
- 8. Press the Back button when you are done and want to return to the Home screen.

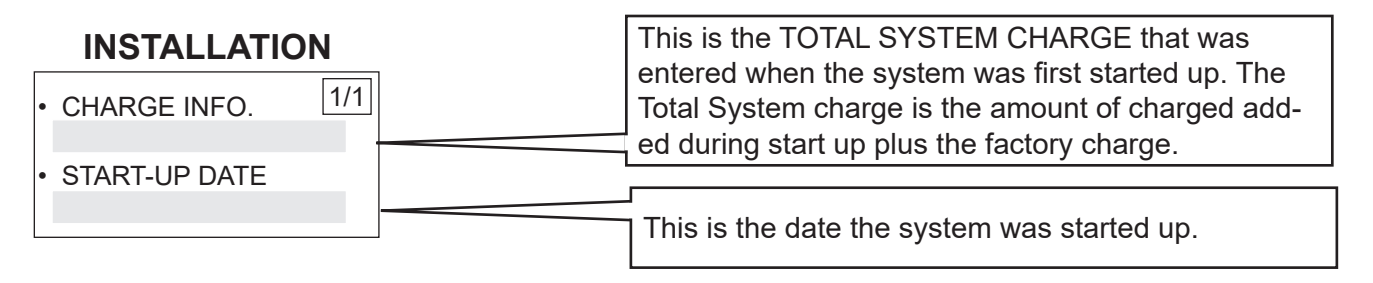

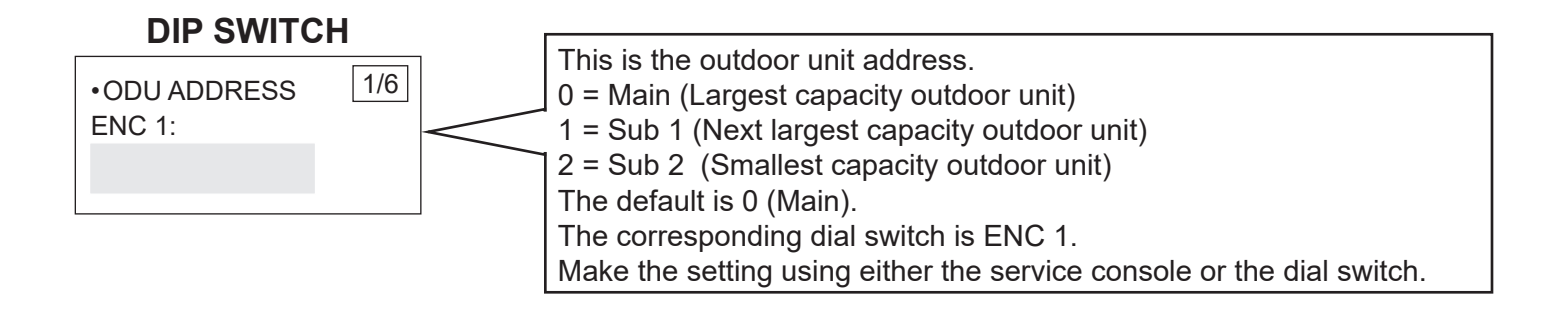

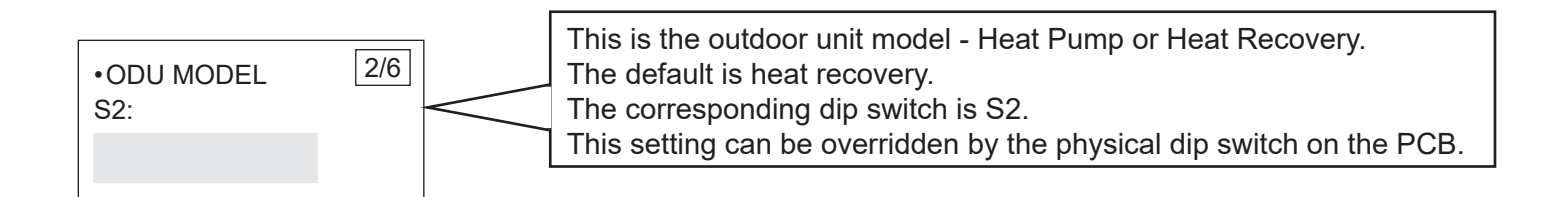

| •SILENCE MODE 3,<br>ENC 5: | /6 | <ul> <li>This is night silent mode setting that was selected during startup.</li> <li>This setting reduces noise by reducing the outdoor unit fan speed during night time operation. The default is None.</li> <li>The corresponding dial switch is ENC 5.</li> <li>This setting can be overridden by the physical dip switch on the PCB.</li> </ul> |                          |  |  |  |  |
|----------------------------|----|----------------------------------------------------------------------------------------------------|--------------------------|--|--|--|--|
|                            |    | 0                                                                                                    | Silence mode 1           |  |  |  |  |
|                            |    | 1                                                                                                    | Silence mode 2           |  |  |  |  |
|                            |    | 2                                                                                                    | Silence mode 3           |  |  |  |  |
|                            |    | 3                                                                                                    | 3 Silence mode 4         |  |  |  |  |
|                            |    | 4                                                                                                    | 4 None (factory default) |  |  |  |  |
|                            |    | 5                                                                                                    | None                     |  |  |  |  |
|                            |    | 6                                                                                                    | None                     |  |  |  |  |
|                            |    | 7                                                                                                    | None                     |  |  |  |  |
|                            |    | 8                                                                                                    | Silent mode              |  |  |  |  |
|                            |    | 9                                                                                                    | None                     |  |  |  |  |
|                            |    | A                                                                                                    | Super silence mode       |  |  |  |  |
|                            |    | В                                                                                                    | None                     |  |  |  |  |
|                            |    | F                                                                                                    | Reserved                 |  |  |  |  |

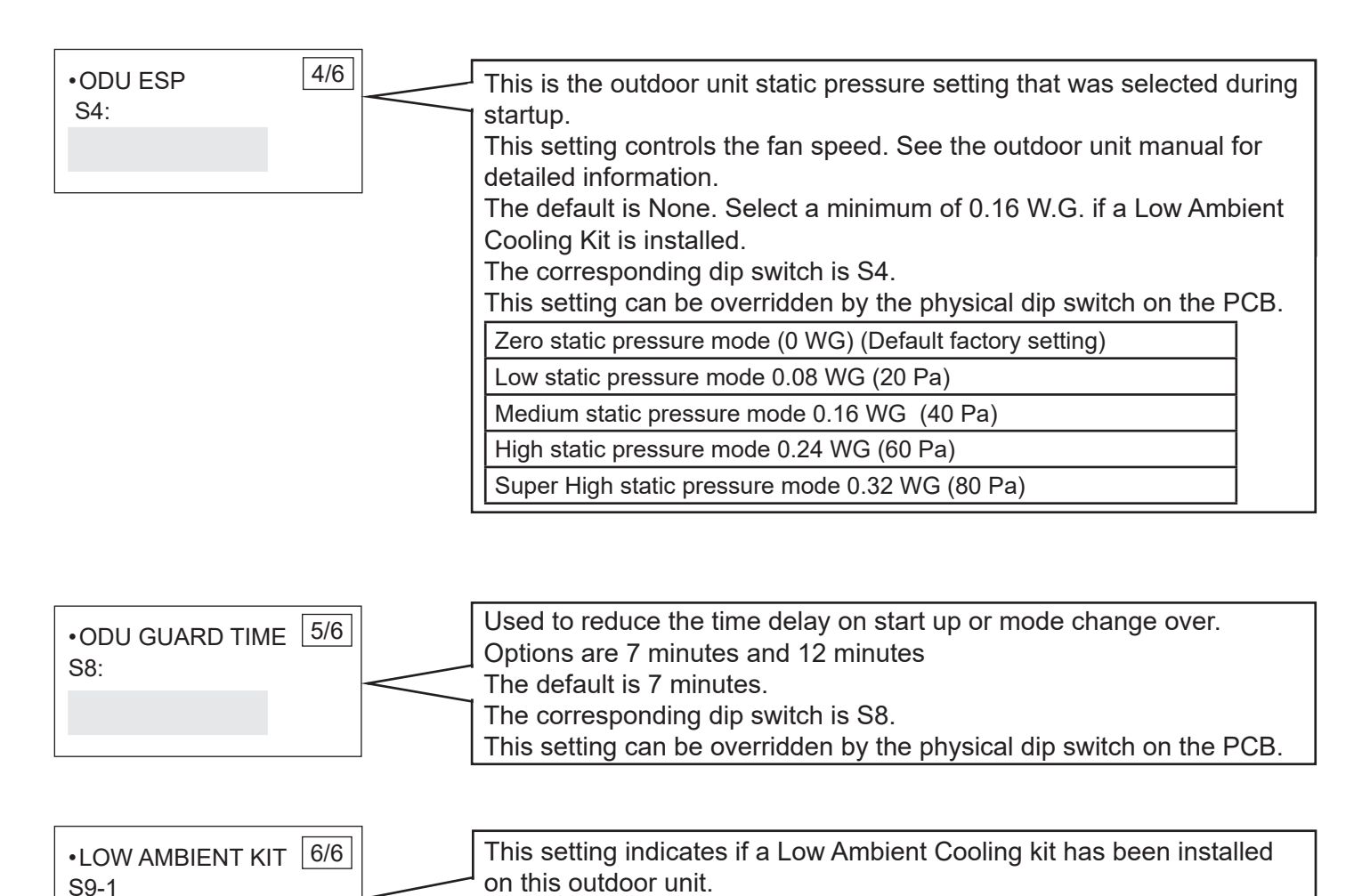

The corresponding dip switch is S9-2. Set ODU static pressure on S4. This setting can be overridden by the physical dip switch on the PCB.

YES 🛛 / NO 🖂

#### **DIP SWITCH** This setting indicates if the pipe length between the outdoor unit and the first branch is $\geq$ 295 feet. Ensures that liquid refrigerant does not enter • LL PIPE LENGTH the compressor during defrost when there is a large system charge. >= 295' FEET The corresponding dip switch is S9-1. This setting can be overridden by S9 - 2the physical dip switch on the PCB. YES 🔽 / NO 🔽 1/5 ODU SERIES This is the outdoor unit voltage supply and the system type. S2 The corresponding dip switch is S2. This setting can be overridden by 208/230 VAC the physical dip switch on the PCB. 460VAC • HR 🗹 or HP 🗹 2/5 SKIP TEST OPERATION YES 🛛 / NO 🖂 3/5 Select Yes to cause the outdoor unit to skip the start-up tests that are performed automatically after a loss of power and when starting the system for the first time. The corresponding dip switch is S6-2. Error **Test Item** Object Step **Malfunction Reason** Code A=IDU capacity/ A ≥ 135% 01U1 1 Capacity ratio ODU A < 45% 02U1 capacity Indoor ambient 02U2 Average T1 Average T1 $\geq$ 95°F (35°C) temperature T4 ≤ 13°F (-25°C) or T4 ≥ 118°F Outdoor ambient Τ4 01U2 temperature (48°C) 2 Average T1 < 32°F (0°C), T4 ≥ Indoor and outdoor 41°F (5°C) T4 and average T1 03U2 ambient Average T1 ≥ 32°F (0°C), T4-T1 temperature ≥ 86°F (30°C) Pres-Gas/liquid valve is sure High/Low pressure 3 Pressure protection protecopen or not tion The outdoor unit sends a mes-Refrigerant and Indoor unit addresssage to each indoor unit address 4 electrical signal 0U4 and receives a response from es are matching

each one that is wired properly.

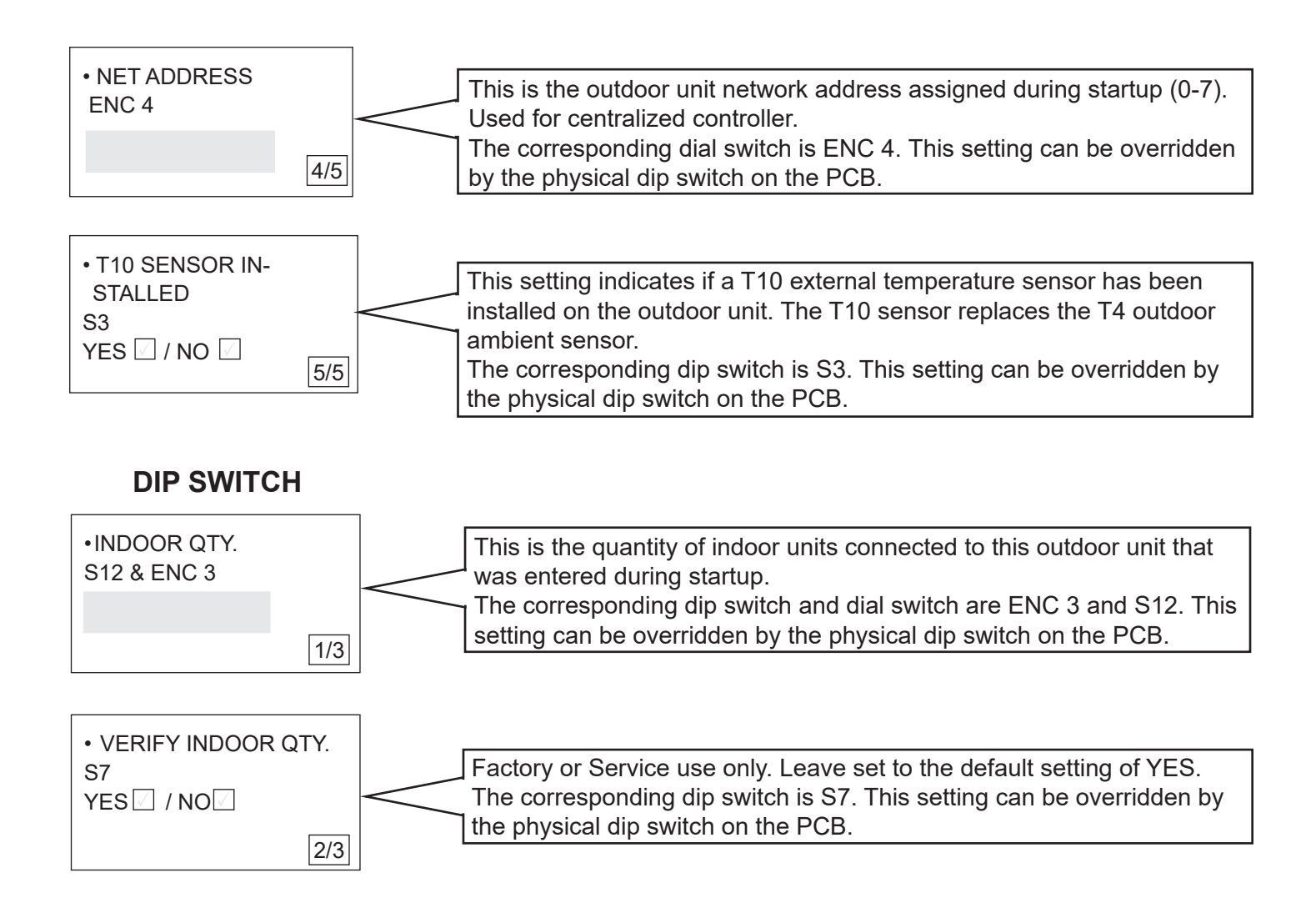

|     |     | This is the heat pump outdoor unit operation mode priority that was set<br>during startup. This setting is how the outdoor unit determines mode of<br>operation. VPB units only.<br>The corresponding dip switch is S5. This setting can be overridden by<br>the physical dip switch on the PCB |                                                                                                    |                                                                                                    |                                                                                                    |                                                                                                    |
|-----|-----|----------------------------------------------------------------------------------------------------|----------------------------------------------------------------------------------------------------|----------------------------------------------------------------------------------------------------|----------------------------------------------------------------------------------------------------|----------------------------------------------------------------------------------------------------|
| 3/3 | 3/3 | T4 Priority                                                                                                    | The T4 outd<br>mode priorit<br>T4 sensor.<br>If ambient te<br>value of ami<br>cooling prior<br>If ambient te<br>outdoor unit<br>Ta Setting                                                                                                    | oor ambient to<br>y. If the T10 so<br>emperature T4<br>bient temperat<br>rity mode.<br>emperature T4<br>is in heating p<br>T4/T10 (°F)<br>50 | emperature se<br>ensor is used,<br>(T10) is no le<br>ture Ta (°C), th<br>(T10) is less<br>priority mode.<br>T4/T10 (°C)<br>10 | nsor will determine<br>it will override the<br>ss than preset<br>he outdoor unit is in<br>than Ta-3 (°C), |
|     |     |                                                                                                    | 3                                                                                                    | 60<br>70                                                                                                    | 15.5<br>21                                                                                                    |                                                                                                    |
|     |     | Cooling Priority                                                                                                    | Calls for cooling will have priority. Indoor units calling for heating will be in stand by until the cooling calls are satis-                                                                                                    |                                                                                                    |                                                                                                    |                                                                                                    |
|     |     | VIP                                                                                                    | The indoor unit designated as VIP controls the mode of<br>operation. The VIP indoor unit setting is made on screen 3<br>of 3 in the Functional Setting menu.<br>All indoor units calling for the opposing mode of operation<br>will be in stand by until the units calling for the priority<br>mode are satisfied.<br>If there is no VIP indoor unit, the outdoor unit will operate<br>in the mode of the majority of the number indoor unit calls<br>(voting). |                                                                                                    |                                                                                                    |                                                                                                    |
|     |     | Cooling Only                                                                                                    | The outdoor unit will only respond to calls for cooling. Any indoor units calling for heating will be in stand by.                                                                                                    |                                                                                                    |                                                                                                    |                                                                                                    |
|     |     | Heating Only                                                                                                    | The outdoor unit will only respond to calls for heating. Any indoor units calling for cooling will be in stand by.                                                                                                    |                                                                                                    |                                                                                                    |                                                                                                    |
|     |     | Heating Priority                                                                                                    | Priority Calls for heating will have priority. Indoor units calling for cooling will be in stand by until the heating calls are sat fied.                                                                                                    |                                                                                                    |                                                                                                    | r units calling for<br>ng calls are satis-                                                                |
|     |     | Demand Priority                                                                                                    | Priority is de<br>of the indoo<br>of the indoo<br>provide cool                                                                                                    | etermined by th<br>r units calling<br>r units calling<br>ling operation.                                                                     | he larger dema<br>for cooling exc<br>for heating, the                                                                         | and. If the capacity<br>ceed the capacity<br>e outdoor unit will                                          |

### **FUNCTIONAL**

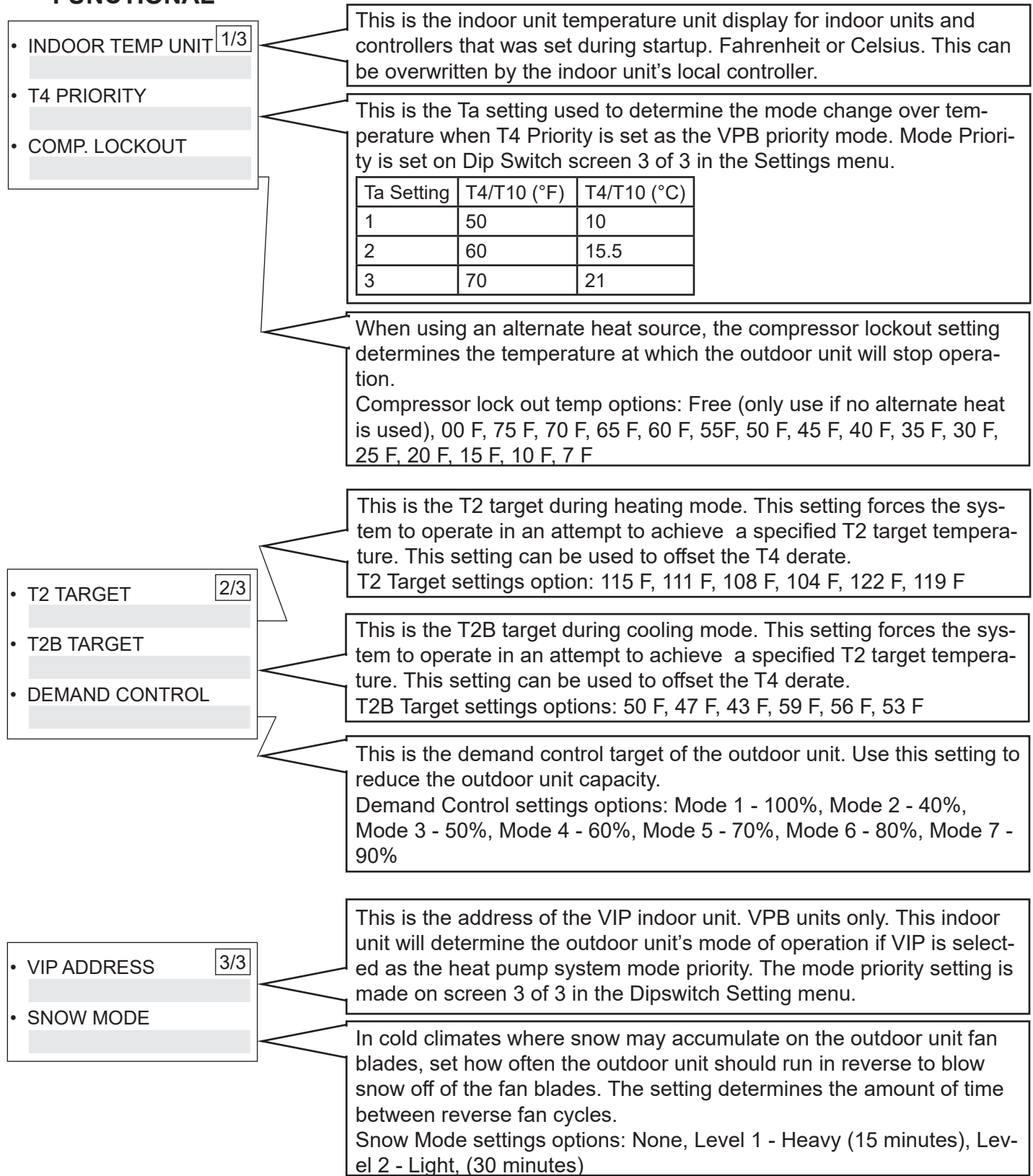

### Data Menu

### **Outdoor Unit Data**

Follow these steps to view outdoor unit data.

- 1. Press the Home / Menu button to enter the service tool.
- 2. Press the Home button to cycle through the selection items until DATA is highlighted.
- Press the Enter button. Note that the small LEDs will illuminate as you pass through each main menu item. In this Case the DATA would be illuminated once the Menu button has been activated.
- 4. Use the arrows to cycle through the options. Each option is explained below.
- 5. Press the Enter button to select an item that you want to set or change.
- 6. Press the Enter button to move to the next setting.
- 7. To exit the Data menu:
  - Press and hold the Home button to exit the Data menu.

or

Press the Back button to return to the Main menu.

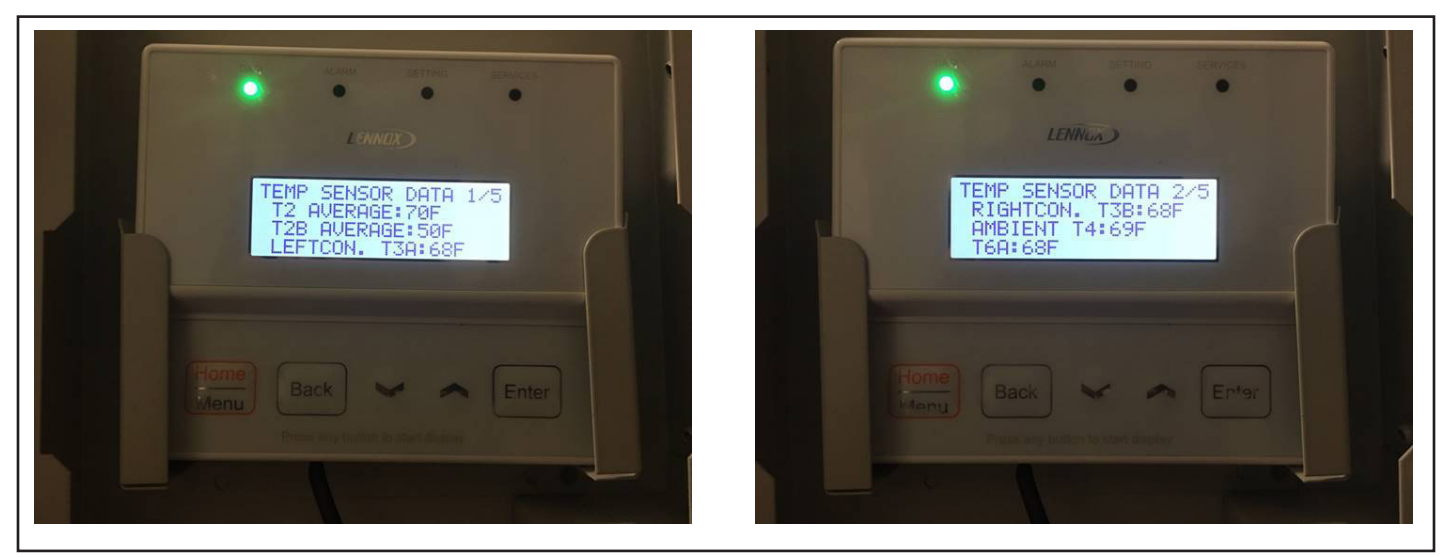

Figure 6. Data Menu

| 3 Main Menu | 16 Configuration Points |
|-------------|-------------------------|
| Points      |                         |
| 16 Sub Menu |                         |
| Points      | 10 Functional Points    |

**System operational and performance data retrieval to inspect overall health of the system in minutes.** The Data Menu allows the user to select 1 of 4 main menu points and cycle through 16 sub menu points.

- System Provides set-up configurations, indoor units in cooling Mode, indoor units in heating mode, and system status.
- **Operational** Provides refrigerant pressure, compressor frequency, fan speed (steps), EXV throttle position, & outdoor unit coil state.
- **Temp. Sensor** Provides temperature feed back from all points throughout the system.
- **Electrical** Provides compressor current & line feed voltage.

T10

|   | SYSTEMS OPERATIONAL                                     |                                               |                                    |     | TEMP. SENSO     | )R  | ELECI      | RICA |     |
|---|---------------------------------------------------------|-----------------------------------------------|------------------------------------|-----|-----------------|-----|------------|------|-----|
| • | OU ADDRES                                               | s 1/3                                         | • HI PRESSURE : 1/3                | • T | T2 AVG.         | 1/5 | • COMP A   | Amp  | 1/1 |
| • | OU CAPACIT                                              | Y                                             | LOW PRESSURE                       | • T | T2B AVG.        |     | • COMP B   | _Amp |     |
| • | SYSTEM CAR                                              | PACITY                                        | • COMP A Hz                        | • L | EFT CON T3A     |     | • VOLTAGE: |      |     |
| • | OU QTY.                                                 | 2/3                                           | • COMP B Hz 2/3                    | • F | RIGHT CON T3B   | 2/5 |            |      |     |
| • | IU QTY                                                  |                                               | • FAN STEP:                        | • A | AMBIENT T4      |     |            |      |     |
| • | COOLING IU                                              | QTY.                                          | • EXV A: /480p                     | • T | <sup>г</sup> 6А |     |            |      |     |
| • | HEATING IU                                              | QTY. 3/3                                      | • EXV B:/480p 3/3                  | • T | Г6В             | 3/5 |            |      |     |
| • | MODE :                                                  |                                               | • EXV C:/480p                      | • T | T7C1            |     |            |      |     |
| • | STATUS :                                                |                                               | • EXCHANGER +<br>+                 | • T | 7C2             |     |            |      |     |
|   | T2 AVERAGE                                              | Average of all in sensors.                    | ndoor unit coil temperature        | • T | C               | 4/5 |            |      |     |
|   | T2B AVERAGE                                             | Average of all ir sensors.                    | ndoor unit coil outlet temperature | . т | F               |     |            |      |     |
|   | LEFTCON. T3A                                            | Outdoor left exc                              | changer temperature sensor.        | li  | _               |     |            |      |     |
|   | RIGHTCON.<br>T3B                                        | Outdoor right ex                              | xchanger temperature sensor.       | • т | F1              |     |            |      |     |
|   | AMBIENT T4                                              | Outdoor ambier                                | nt temperature sensor.             |     |                 |     |            |      |     |
|   | T6A                                                     | Outdoor unit su                               | bcooler inlet temperature sensor.  | • т | F2              | 5/5 |            |      |     |
|   | T6B                                                     | Outdoor unit su                               | bcooler outlet temperature sensor. |     |                 |     |            |      |     |
|   | T7C1                                                    | Main compressor discharge temperature sensor. |                                    | • D | SH              |     |            |      |     |
|   | T7C2                                                    | Sub compressor discharge temperature sensor.  |                                    |     |                 |     |            |      |     |
|   | ТС                                                      | System condensation temperature sensor.       |                                    | • T | 10              |     |            |      |     |
|   | TE                                                      | System evaporation temperature sensor.        |                                    |     |                 |     |            |      |     |
|   | TF1 Main compressor inverter module temperature sensor. |                                               |                                    |     |                 |     |            |      |     |
|   | TF2                                                     | Sub compresso<br>sensor.                      | or inverter module temperature     |     |                 |     |            |      |     |
|   | DSH Discharge temperature superheat sensor.             |                                               |                                    |     |                 |     |            |      |     |

External outdoor ambient temperature sensor.

### SYSTEMS

| • OU ADDRESS 1/3 | Outdoor unit address. Main - 0, Sub1 - 1, Sub2 - 2 |
|------------------|----------------------------------------------------|
| OU CAPACITY      | Outdoor unit capacity.                             |
| SYSTEM CAPACITY  |                                                    |
|                  | System capacity. Main + Sub + Sub                  |

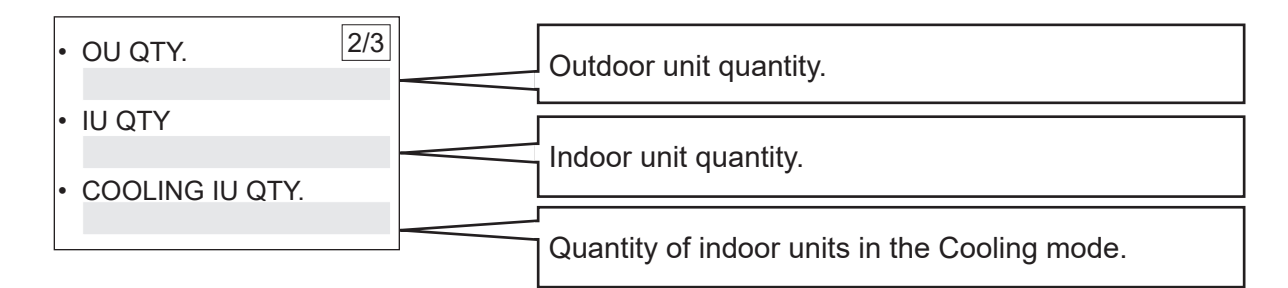

| • HEATING IU QTY. | 3/3 | Quantity of indoor units in the Heating mode. |
|-------------------|-----|-----------------------------------------------|
| MODE :            | -   | Outdoor unit mode of operation.               |
| • STATUS :        | _   | Outdoor unit status.                          |

### **OPERATIONAL**

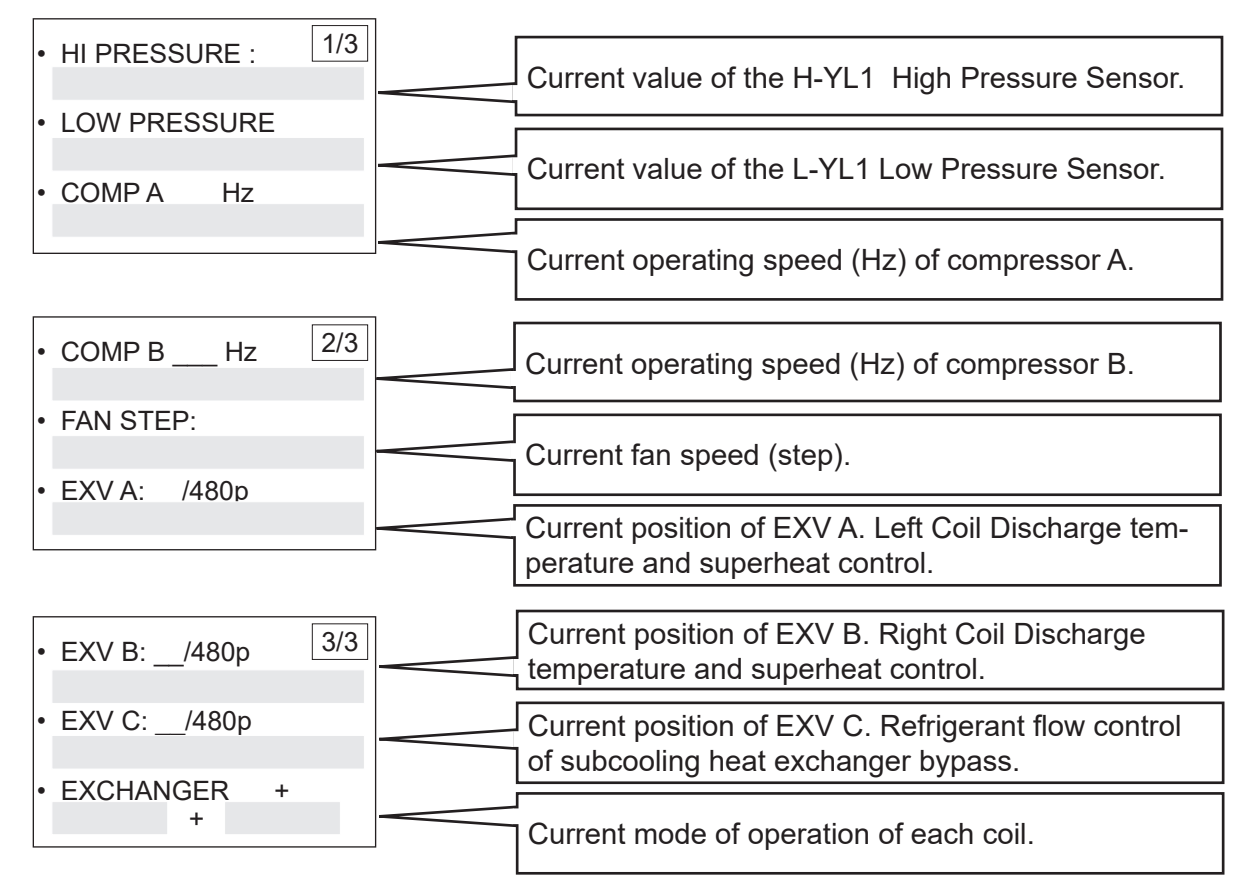

### **TEMP. SENSOR**

| • T2 AVG.                                       | 1/5 | Current average of all indoor unit coil temperature sensors.                  |
|-------------------------------------------------|-----|-------------------------------------------------------------------------------|
| T2B AVG.                                        |     | Current average of all indoor unit coil outlet tem-<br>perature sensors.      |
|                                                 |     | Current value of the outdoor left exchanger tempera-<br>ture sensor.          |
| • RIGHT CON T3B _                               | 2/5 | Current value of the outdoor right exchanger tem-<br>perature sensor.         |
| <ul> <li>• AMBIENT T4</li> <li>• T6A</li> </ul> |     | Current value of the outdoor ambient temperature sensor.                      |
|                                                 |     | Current value of the outdoor unit subcooler inlet temperature sensor.         |
| • T6B                                           | 3/5 | Current value of the outdoor unit subcooler outlet temperature sensor.        |
| <ul><li>T7C1</li><li>T7C2</li></ul>             |     | Current value of the main compressor discharge temperature sensor.            |
|                                                 |     | Current value of the sub compressor discharge tem-<br>perature sensor.        |
| • TC                                            | 4/5 | Current value of the system condensation tempera-                             |
| • TE<br>• TF1                                   |     | Current value of the system evaporation tempera-<br>ture sensor.              |
|                                                 |     | Current value of the main compressor inverter mod-<br>ule temperature sensor. |
| • TF2                                           | 5/5 | Current value of the sub compressor inverter mod-<br>ule temperature sensor.  |
| <ul><li>DSH</li><li>T10</li></ul>               |     | Current value of the discharge temperature super-<br>heat sensor.             |
|                                                 |     | Current value of the external outdoor ambient sen-<br>sor temperature sensor. |

### ELECTRICAL

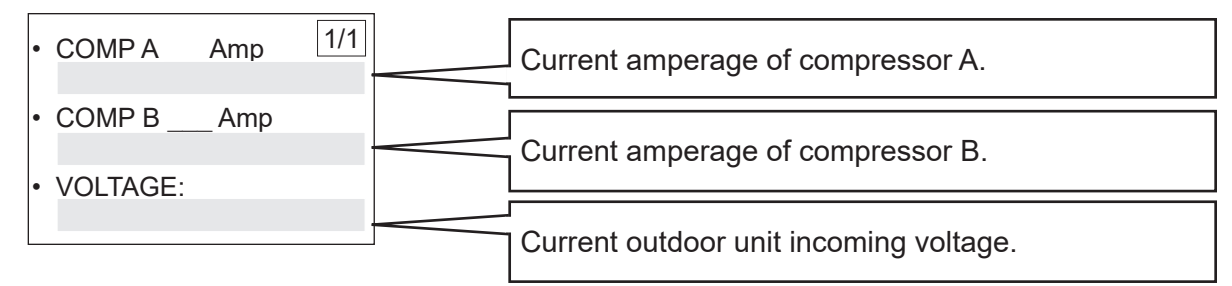

| Name                                                  | Abbreviation                                          | Major Function                                                                                                    |
|-------------------------------------------------------|-------------------------------------------------------|----------------------------------------------------------------------------------------------------|
| Inverter compressor                                   | INV1                                                  | Variable Speed compressor(s) that operate @ 0 - 100 Hz                                                                                                    |
|                                                       | INV2                                                  | based on total capacity demand.                                                                                                    |
| Gas-liquid separator                                  | ACC                                                   | <ol> <li>Used to separate liquid refrigerant from gas refrigerant.</li> <li>Refrigerant storage.</li> </ol>                                                |
| Oil separator                                         | O/S                                                   | Recovers refrigerant oil that may escape through compres-<br>sor discharge.                                                                                |
| High pressure sensor                                  | PH                                                    | Prevention of High Head Pressure above 638 PSI.                                                                                                    |
| Low pressure sensor                                   | PL                                                    | Low Refrigerant Pressure Cut-out 7.25 PSI.                                                                                                    |
| High pressure switch                                  | HPS                                                   | This switch are used to prevent abnormal increase of high pressure, to which will activate at 4.4MPa and shut down compressors.                            |
| Low pressure switch                                   | LPS                                                   | This switch are used to prevent abnormal decrease of low pressure, to which will activate at 0.05MPa and shut down compressors.                            |
| Thermistor (Heat exchanger defrosting)                | T3A<br>T3B                                            | Defrost Control Sensors.                                                                                                    |
| Thermistor (Outside air)                              | T4                                                    | Used to detect outdoor air temperature.                                                                                                    |
| Thermistor (Subcooler heat                            | T6A                                                   |                                                                                                    |
| exchanger)                                            | T6B                                                   | Inlet/Outlet Temperature Sensors for Plate Exchanger.                                                                                                    |
| Thermistor (INV1 discharge pipe )                     | T7C1                                                  | Compressor Discharge Sensor Compressor A.                                                                                                    |
| Thermistor (INV2 discharge pipe )                     | T7C2                                                  | Compressor Discharge Sensor Compressor B.                                                                                                    |
| Thermistor (remote outside air)                       | T10                                                   | Used to detect outdoor air temperature when outdoor unit is installed indoors                                                                              |
| Thermistor (INV1 module)                              | TF1                                                   | Inverter Drive Module Temperature Sensor A.                                                                                                    |
| Thermistor (INV2 module)                              | TF2                                                   | Inverter Drive Module Temperature Sensor B.                                                                                                    |
|                                                       | SV2                                                   | Discharge temperature protection                                                                                                    |
|                                                       | SV4                                                   | <ol> <li>Used for control the amount of oil from the oil separator<br/>to the compressor</li> <li>Oil balance control of parallel outdoor units</li> </ol> |
| Solenoid valve                                        | SV5                                                   | <ol> <li>High pressure prevention</li> <li>Fast defrosting</li> <li>Medium pressure bypass</li> </ol>                                                      |
|                                                       | SV7                                                   | Discharge bypass                                                                                                    |
|                                                       | SV8A                                                  | Refrigerant injection                                                                                                    |
| Electronic expansion valve                            | EXVA                                                  | Left Coil Discharge temperature and sub-cooled control                                                                                                    |
| (Heat exchanger)                                      | EXVB                                                  | Right Coil Discharge temperature and sub-cooled control                                                                                                    |
| Electronic expansion valve (Subcooler heat exchanger) | EEVC                                                  | Refrigerant flow control of subcooling heat exchanger bypass                                                                                               |
|                                                       | ST1<br>ST2                                            | Switch the heat exchanger mode between condenser and evaporator                                                                                            |
| 4-way valve                                           | ST3                                                   | <ol> <li>Close high pressure gas pipe in cooling mode</li> <li>Open high pressure gas pipe in heating mode and mixed<br/>mode</li> </ol>                   |
| Heater band (INV1)                                    | Heater band (INV1) HEAT1 Crank case heater operation. |                                                                                                    |
| Heater band (Base)                                    | HEAT3                                                 | Base pan heat operation.                                                                                                    |

### **View Outdoor Unit Address**

Follow these steps to view the outdoor unit address.

- 1. Press the Home / Menu button to enter the service tool.
- 2. Press the Home button to cycle through the selection items until DATA is highlighted.
- Press the Enter button. Note that the small LEDs will illuminate as you pass through each main menu item. In this Case the DATA would be illuminated once the Menu button has been activated.
- 4. Use the arrows to cycle to OU ADDRESS. The value shown is the Main or Sub 1 or Sub 2 Configuration.
- 5. Press the Enter button to move to the next data point.
- 6. Press the Back button when you are done and want to return to the Home screen.

### **View Outdoor Unit Capacity**

Follow these steps to view the outdoor unit capacity.

- 1. Press the Home / Menu button to enter the service tool.
- 2. Press the Home button to cycle through the selection items until DATA is highlighted.
- Press the Enter button. Note that the small LEDs will illuminate as you pass through each main menu item. In this Case the DATA would be illuminated once the Menu button has been activated.
- 4. Use the arrows to cycle to OU CAPACITY. The value shown is the single outdoor unit capacity.
- 5. Press the Enter button to move to the next data point.
- 6. Press the Back button when you are done and want to return to the Home screen.

### View System Capacity

Follow these steps to view the system (Main + Sub 1 + Sub 2) capacity.

- 1. Press the Home / Menu button to enter the service tool.
- 2. Press the Home button to cycle through the selection items until DATA is highlighted.
- Press the Enter button. Note that the small LEDs will illuminate as you pass through each main menu item. In this Case the DATA would be illuminated once the Menu button has been activated.
- 4. Use the arrows to cycle to SYSTEM CAPACITY. The value shown is the total system modular capacity. For example, Main + Sub + Sub = \_\_.
- 5. Press the Enter button to move to the next data point.
- 6. Press the Back button when you are done and want to return to the Home screen.

### View Outdoor Unit Quantity

Follow these steps to view the number of outdoor units connected together. (Main + Sub + Sub)

- 1. Press the Home / Menu button to enter the service tool.
- 2. Press the Home button to cycle through the selection items until DATA is highlighted.
- Press the Enter button.
   Note that the small LEDs will illuminate as you pass through each main menu item. In this Case the DATA would be illuminated once the Menu button has been activated.
- 4. Use the arrows to cycle to OU QTY. The value shown is the modular number of outdoor units connected to system.
- 5. Press the Enter button to move to the next data point.
- 6. Press the Back button when you are done and want to return to the Home screen.

### **View Indoor Unit Quantity**

Follow these steps to view the number of indoor units in the system.

- 1. Press the Home / Menu button to enter the service tool.
- 2. Press the Home button to cycle through the selection items until DATA is highlighted.
- 3. Press the Enter button.

Note that the small LEDs will illuminate as you pass through each main menu item. In this Case the DATA would be illuminated once the Menu button has been activated.

- 4. Use the arrows to cycle to IU QTY. The value shown is the total quality. of indoor units configured.
- 5. Press the Enter button to move to the next data point.
- 6. Press the Back button when you are done and want to return to the Home screen.

### View Indoor Units in Cooling Quantity

Follow these steps to view the number of indoor units in cooling.

- 1. Press the Home / Menu button to enter the service tool.
- 2. Press the Home button to cycle through the selection items until DATA is highlighted.
- Press the Enter button. Note that the small LEDs will illuminate as you pass through each main menu item. In this Case the DATA would be illuminated once the Menu button has been activated.
- 4. Use the arrows to cycle to COOLING IU QTY. The value shown is the number of indoor units in cooling mode.
- 5. Press the Enter button to move to the next data point.
- 6. Press the Back button when you are done and want to return to the Home screen.

### View Indoor Units in Heating Quantity

Follow these steps to view the number of indoor units in heating.

- 1. Press the Home / Menu button to enter the service tool.
- 2. Press the Home button to cycle through the selection items until DATA is highlighted.
- Press the Enter button. Note that the small LEDs will illuminate as you pass through each main menu item. In this Case the DATA would be illuminated once the Menu button has been activated.
- 4. Use the arrows to cycle to HEATING IU QTY. The value shown is the number of indoor units in heating mode.
- 5. Press the Enter button to move to the next data point.
- 6. Press the Back button when you are done and want to return to the Home screen.

### View Outdoor Unit Mode

Follow these steps to view the outdoor unit mode of operation.

- 1. Press the Home / Menu button to enter the service tool.
- 2. Press the Home button to cycle through the selection items until DATA is highlighted.
- Press the Enter button.
   Note that the small LEDs will illuminate as you pass through each main menu item. In this Case the DATA would be illuminated once the Menu button has been activated.
- 4. Use the arrows to cycle to MODE. The value shown is the outdoor unit mode of operation.
- 5. Press the Enter button to move to the next data point.
- 6. Press the Back button when you are done and want to return to the Home screen.

### **View Outdoor Unit Status**

Follow these steps to view the current operating status of the outdoor unit.

- 1. Press the Home / Menu button to enter the service tool.
- 2. Press the Home button to cycle through the selection items until DATA is highlighted.
- Press the Enter button. Note that the small LEDs will illuminate as you pass through each main menu item. In this Case the DATA would be illuminated once the Menu button has been activated.
- 4. Use the arrows to cycle to STATUS. The value shown is the current operating status outdoor unit.
- 5. Press the Enter button to move to the next data point.
- 6. Press the Back button when you are done and want to return to the Home screen.

### View Hi/Low Pressure

Follow these steps to view the current high pressure and low pressure sensor readings.

- 1. Press the Home / Menu button to enter the service tool.
- 2. Press the Home button to cycle through the selection items until DATA is highlighted.
- Press the Enter button. Note that the small LEDs will illuminate as you pass through each main menu item. In this Case the DATA would be illuminated once the Menu button has been activated.
- 4. Use the arrows to cycle to HI PRESSURE or LOW PRESSURE. The value shown is the current system high or low pressure sensor reading.
- 5. Press the Enter button to move to the next data point.
- 6. Press the Back button when you are done and want to return to the Home screen.

### View Compressor Speed

Follow these steps to view the compressor(s) speed. Six through ten ton units have one compressor. Twelve through Sixteen ton units have two compressors.

- 1. Press the Home / Menu button to enter the service tool.
- 2. Press the Home button to cycle through the selection items until DATA is highlighted.
- Press the Enter button. Note that the small LEDs will illuminate as you pass through each main menu item. In this Case the DATA would be illuminated once the Menu button has been activated.
- 4. Use the arrows to cycle to COMP A \_\_\_\_ Hz or COMP B \_\_\_\_ Hz. The value shown is the compressor speed.
- 5. Press the Enter button to move to the next data point.
- 6. Press the Back button when you are done and want to return to the Home screen.

### View Outdoor Unit Fan Speeds

Follow these steps to view the outdoor unit fan speed. The speed is shown in steps.

- 1. Press the Home / Menu button to enter the service tool.
- 2. Press the Home button to cycle through the selection items until DATA is highlighted.
- Press the Enter button. Note that the small LEDs will illuminate as you pass through each main menu item. In this Case the DATA would be illuminated once the Menu button has been activated.
- 4. Use the arrows to cycle to FAN STEP. The value shown is the fan speed. Both fans operate at the same speed.
- 5. Press the Enter button to move to the next data point.
- 6. Press the Back button when you are done and want to return to the Home screen.

### **View Outdoor Unit EXV Positions**

Follow these steps to view the outdoor unit coil statuses.

- 1. Press the Home / Menu button to enter the service tool.
- 2. Press the Home button to cycle through the selection items until DATA is highlighted.
- 3. Press the Enter button.

Note that the small LEDs will illuminate as you pass through each main menu item. In this Case the DATA would be illuminated once the Menu button has been activated.

- 4. Use the arrows to cycle to EXV A: \_\_/480p, EXV B: \_\_/480p, or EXV C: \_\_/480p. The value shown is the EXV position out of 480 steps; 480p is the maximum pulse width position.
- 5. Press the Enter button to move to the next data point.
- 6. Press the Back button when you are done and want to return to the Home screen.

### **View Outdoor Unit Coil Status**

Follow these steps to view the positions of the three outdoor unit EXVs.

- 1. Press the Home / Menu button to enter the service tool.
- 2. Press the Home button to cycle through the selection items until DATA is highlighted.
- Press the Enter button. Note that the small LEDs will illuminate as you pass through each main menu item. In this Case the DATA would be illuminated once the Menu button has been activated.
- 4. Use the arrows to cycle to EXCHANGER \_\_ + \_\_. The values shown are the coil's mode of operation.
- 5. Press the Enter button to move to the next data point.
- 6. Press the Back button when you are done and want to return to the Home screen.

### View Temperature Sensor Data

### **Temperature Sensor Data**

Follow these steps to view the readings of temperature sensors in the system.

- 1. Press the Home / Menu button to enter the service tool.
- 2. Press the Home button to cycle through the selection items until DATA is highlighted.
- Press the Enter button. Note that the small LEDs will illuminate as you pass through each main menu item. In this Case the DATA would be illuminated once the Menu button has been activated.
- 4. Use the arrows to cycle to the name of the sensor you want to view, see the table below for sensor names and descriptions. The value shown is the selected temperature sensor reading.
- 5. Press the Enter button to move to the next data point.
- 6. Press the Back button when you are done and want to return to the Home screen.

|                  | Sensor        | Description                                                             | Recorded Value |
|------------------|---------------|-------------------------------------------------------------------------|----------------|
|                  | T2 AVERAGE    | Average of all indoor units in the heating mode coil temperature        |                |
|                  | T2B AVERAGE   | Average of all indoor units in the cooling mode coil outlet temperature |                |
|                  | LEFTCON. T3A  | Outdoor left exchanger temperature                                      |                |
|                  | RIGHTCON. T3B | Outdoor right exchanger temperature                                     |                |
|                  | AMBIENT T4    | Outdoor ambient temperature                                             |                |
|                  | T6A           | Outdoor unit subcooler inlet temperature                                |                |
| Temp Sensor Data | T6B           | Outdoor unit subcooler outlet temperature                               |                |
|                  | T7C1          | Main compressor discharge temperature                                   |                |
|                  | T7C2          | Sub compressor discharge temperature                                    |                |
|                  | ТС            | System condenser temperature                                            |                |
|                  | TE            | System evaporator temperature                                           |                |
|                  | TF1           | Inverter module A temperature                                           |                |
|                  | TF2           | Inverter module B temperature                                           |                |
|                  | DSH           | Discharge temperature superheat                                         |                |
|                  | T10           | Outdoor Temperature Sensor (Enclosure Applications)                     |                |

### View Compressor Amp Draw

Follow these steps to view the amp draw of the compressor(s). Six through ten ton units have one compressor. Twelve through Sixteen ton units have two compressors.

- 1. Press the Home / Menu button to enter the service tool.
- 2. Press the Home button to cycle through the selection items until DATA is highlighted.
- Press the Enter button. Note that the small LEDs will illuminate as you pass through each main menu item. In this Case the DATA would be illuminated once the Menu button has been activated.
- 4. Use the arrows to cycle to COMP A \_\_\_\_Amp or COMP B \_\_\_\_Amp. The value shown is the amp draw of the compressor.
- 5. Press the Enter button to move to the next data point.
- 6. Press the Back button when you are done and want to return to the Home screen.

### View Incoming Voltage to the Outdoor Unit

Follow these steps to view the incoming power supply voltage to the outdoor unit.

- 1. Press the Home / Menu button to enter the service tool.
- 2. Press the Home button to cycle through the selection items until DATA is highlighted.
- Press the Enter button. Note that the small LEDs will illuminate as you pass through each main menu item. In this Case the DATA would be illuminated once the Menu button has been activated.
- 4. Use the arrows to cycle to VOLTAGE: \_\_\_. The value shown is measured between L2 and L3 only.
- 5. Press the Enter button to move to the next data point.
- 6. Press the Back button when you are done and want to return to the Home screen.

### Alarm Screen

### **Outdoor Fault Codes**

Follow these steps to view outdoor unit fault codes or to clear the fault code history.

- 1. Press the Home / Menu button to enter the service tool.
- 2. Press the Home button to cycle through the selection items until ALARM is highlighted.
- Press the Enter button. Note that the small LEDs will illuminate as you pass through each main menu item. In this Case the ALARM would be illuminated once the Menu button has been activated.
- 4. Use the arrows to cycle through the past ten fault codes. See the out
- 5. Press the Enter button to select an item that you want to set or change.
- 6. Press the Enter button to move to the next setting.
- 7. Press the Back button when complete to exit to the Home screen.

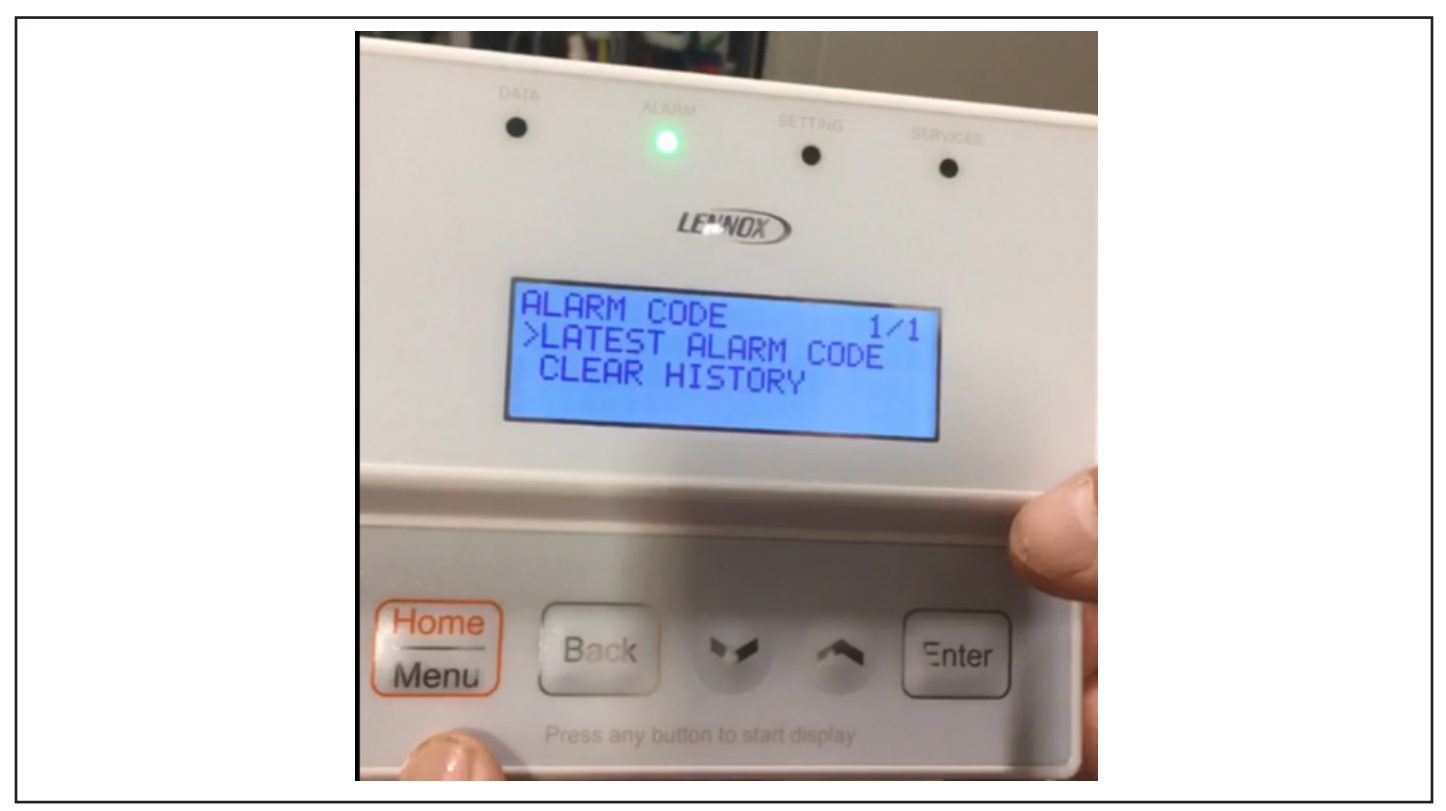

Figure 7. Alarm Screens

| Present Fault. With |
|---------------------|
| Past 9 Triggers     |

### Current and past alarm codes to resolve a failure or intermittent issue.

- •
- Up to 10 most recent Fault codes stored. Troubleshoot the fault codes using the VRF mobile App •

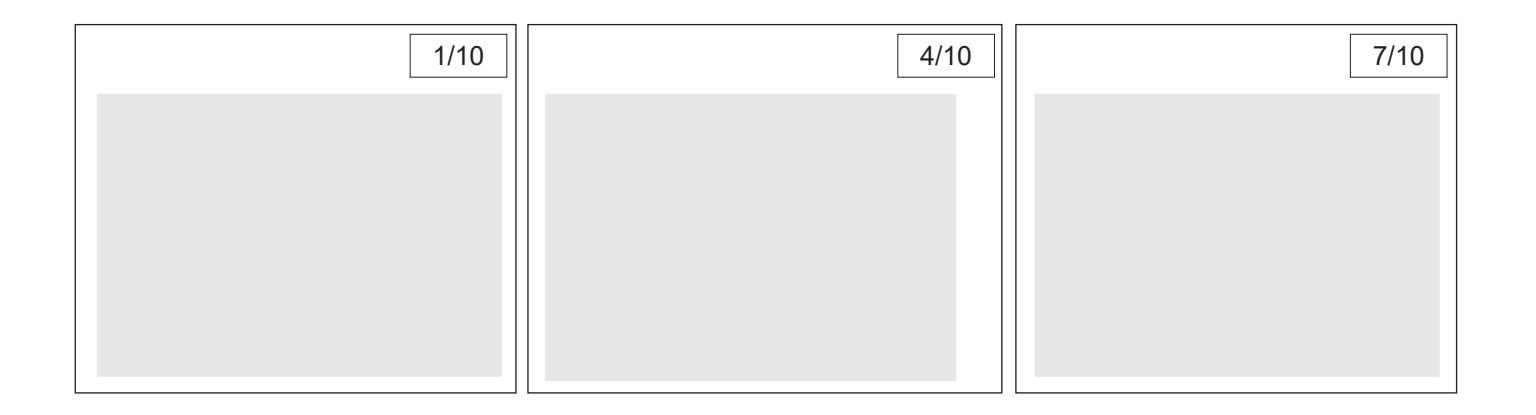

| 2/10 | 5/10 | 8/10 |
|------|------|------|
|      |      |      |
|      |      |      |
|      |      |      |
|      |      |      |
|      |      |      |

| 3/10 | 6/10 | 9/10 |
|------|------|------|
|      |      |      |
|      |      |      |
|      |      |      |
|      |      |      |
|      |      |      |

### View Recent System Fault Codes

Follow these steps to view outdoor unit data.

- 1. Press the Home / Menu button to enter the service tool.
- 2. Press the Home button to cycle through the selection items until ALARM is highlighted.
- 3. Press the Enter button. Note that the small LEDs will illuminate as you pass through each main menu item. In this Case the ALARM would be illuminated once the Menu button has been activated.
- 4. Use the arrows to cycle through the fault codes.
- 5. Press the Enter button to select a fault code and see its description.
- 6. Press the Back button when complete to exit to the Home screen.
- 7. For detailed fault code descriptions and step by step trouble shooting instructions, see the outdoor unit manual, the service manual or the VRF and Mini-Splits mobile device app.

### **Clear Fault Code History**

Follow these steps to view outdoor unit data.

- 1. Press the Home / Menu button to enter the service tool.
- 2. Press the Home button to cycle through the selection items until ALARM is highlighted.
- Press the Enter button. Note that the small LEDs will illuminate as you pass through each main menu item. In this Case the ALARM would be illuminated once the Menu button has been activated.
- 4. Use the arrows to cycle to CLEAR HISTORY.
- 5. Press the Enter button.
- 6. Press the Back button when complete to exit to the Home screen.

|                | 1                    | 1               | ,              |                                                                                                    |
|----------------|----------------------|-----------------|----------------|----------------------------------------------------------------------------------------------------|
| 1st Level Menu | 2nd Level Menu       | Display         | Recorded Value | Description                                                                                                    |
|                |                      | OU ADDRESS      |                | Outdoor unit address: 0/1/2                                                                                                    |
|                |                      | OU CAPACITY     |                | Outdoor capacity/Ton                                                                                                    |
|                |                      | SYS.CAPACITY    |                | System capacity/Ton                                                                                                    |
|                |                      | OU QUANTITY     |                | Outdoor unit quantity in the system                                                                                                   |
|                |                      | IU QTY.         |                | Indoor unit quantity in the system                                                                                                    |
|                | System Data          | COOLING IU QTY. |                | Indoor unit quantity in cooling in the system                                                                                         |
|                |                      | HEATING IU QTY. |                | Indoor unit quantity in heating in the system                                                                                         |
|                |                      | MODE            |                | System operation mode: OFF/COOLING /HEATING /<br>MIX COOLING/MIX HEATING                                                              |
|                |                      | STATUS          |                | Current status, LASTEST ERROR CODE/<br>DEFROSTING/OIL RETURN/STANDBY/RUNNING                                                          |
|                |                      | HIPRESSURE      |                | System high pressure                                                                                                    |
|                |                      | LOPRESSURE      |                | System low pressure                                                                                                    |
|                |                      | COMPRESSOR A    |                | Main compressor speed                                                                                                    |
|                |                      | COMPRESSOR B    |                | Sub compressor speed                                                                                                    |
|                |                      | FAN STEP        |                | Outdoor left and right fan motor speed step:0~25                                                                                      |
|                | Operational Data     | EXVA            |                | EXV A opening: current opening/fully opening                                                                                          |
|                |                      | EXVB            |                | EXV B opening: current opening/fully opening                                                                                          |
|                |                      | EXVC            |                | EXV C opening: current opening/fully opening                                                                                          |
| DATA           |                      | EXCHANGER       |                | Outdoor left and right exchanger status: COND+COND/<br>COND+ OFF/EVAP+OFF/EVAP+EVAP/ COND + EVAP<br>(COND-CONDENSER,EVAP- EVAPORATOR) |
|                |                      | T2 AVERAGE      |                | Average of all indoor unit coil temperature                                                                                           |
|                |                      | T2B AVERAGE     |                | Average of all indoor unit coil outlet temperature                                                                                    |
|                |                      | LEFTCON. T3A    |                | Outdoor left exchanger temperature                                                                                                    |
|                |                      | RIGHTCON. T3B   |                | Outdoor right exchanger temperature                                                                                                   |
|                |                      | AMBIENT T4      |                | Outdoor ambient temperature                                                                                                    |
|                |                      | T6A             |                | Outdoor unit subcooler inlet temperature                                                                                              |
|                |                      | Т6В             |                | Outdoor unit subcooler outlet temperature                                                                                             |
|                | Temp Sensor Data     | T7C1            |                | Main compressor discharge temperature                                                                                                 |
|                |                      | T7C2            |                | Sub compressor discharge temperature                                                                                                  |
|                |                      | тс              |                | System condensation temperature                                                                                                    |
|                |                      | TE              |                | System evaporation temperature                                                                                                    |
|                |                      | TF1             |                | Main compressor inverter module temperature                                                                                           |
|                |                      | TF2             |                | Sub compressor inverter module temperature                                                                                            |
|                |                      | DSH             |                | Discharge temperature superheat                                                                                                    |
|                |                      | T10             |                | External outdoor ambient sensor temperature                                                                                           |
|                |                      | COMPRESSOR A    |                | Main compressor current                                                                                                    |
|                | Electrical Data      | COMPRESSOR B    |                | Sub compressor current                                                                                                    |
|                |                      | VOLTAGE         |                | Input voltage                                                                                                    |
|                | Firm Ware Version    | MAIN SOFTWARE   |                | Main control PCB software version                                                                                                    |
|                |                      | LCD SOFTWARE    |                | LCD module software version                                                                                                    |
| ALARM CODE     | LATEST ALARM<br>CODE |                 |                |                                                                                                    |
|                | CLEAR HISTORY        |                 |                | Clear all the error code record                                                                                                    |

|          | INSTALLATION                | TOTAL CHARGE         | Field input                                                                          |                  |
|----------|-----------------------------|----------------------|--------------------------------------------------------------------------------------|------------------|
|          | INFO                        | COMMISSION           | Field input                                                                          |                  |
|          | DIP SWITCH<br>READING       |                      |                                                                                      |                  |
|          |                             | INDOOR TEMP<br>UNIT  | Command, can change all the indo<br>temperature unit to C/F                          | oor unit         |
|          |                             | T4 PRIORITY          | Field setting, options:50F/60F/70F                                                   |                  |
|          | FUNCTION<br>SETTINGS        | COMP.<br>LOCKOUT     | Ambient temperature for compress setting in heating mode.                            | or lockout       |
| SETTINGS |                             | T2 TARGET            | Field setting, options:<br>104/108/111/115(DEFAULT)/119/12                           | 22F              |
|          |                             | T2B TARGET           | Field setting, options:<br>43/47/50(DEFAULT)/53/56/59F                               |                  |
|          |                             | DEMAND<br>CONTROL    | Field setting, options:<br>100%/90%/80%/70%/60%/50%/40                               | %                |
|          |                             | VIP ADDRESS          | Field setting, options: 0~63, OXFF<br>indoor                                         | - no VIP         |
|          |                             | SNOW MODE            | Field setting, options: NONE/HEA                                                     | /Y/LIGHT         |
|          | CHANGE<br>PASSWORD          |                      | Default password is 0000                                                             |                  |
|          | SERVICE MODE                |                      | Command, select "YES" to enter a to exit and press "Enter" to confirm command.       | nd "NO"<br>i the |
|          | TEST OPERATION              |                      | Command, select "YES" to enter a to exit and press "Enter" to confirm command.       | nd "NO"<br>the   |
|          | COOLING TEST                |                      | Command, select "YES" to enter a to exit and press "Enter" to confirm command.       | nd "NO"<br>i the |
|          | HEATING TEST                |                      | Command, select "YES" to enter a to exit and press "Enter" to confirm command.       | nd "NO"<br>the   |
|          | MANUAL DEFROST              |                      | Command, select "YES" to enter a to exit and press "Enter" to confirm command.       | nd "NO"<br>the   |
|          | REFRIGERANT<br>RECYCLE MODE | RECYCLE TO<br>ODU    | Command, select "YES" to enter a to exit and press "Enter" to confirm command.       | nd "NO"<br>the   |
|          |                             | RECYCLE TO<br>IDU    | Command, select "YES" to enter a<br>to exit and press "Enter" to confirm<br>command. | nd "NO"<br>the   |
|          |                             | RECYCLE TO<br>PIPING | Command, select "YES" to enter a to exit and press "Enter" to confirm command.       | nd "NO"<br>the   |
|          | ASSIGN IDU<br>ADDRESS       |                      | Command, automatically assign ac<br>to the indoor units in the system.               | dresses          |
|          | ECO MODE                    |                      | Field setting.                                                                       |                  |
|          | CANCEL LVM<br>E-STOP        |                      | Command, clear the emergency st<br>from LVM in case LVM is broken.                   | op status        |
|          | CLEAR IDU<br>ADDRESS        |                      | Command, clear all indoor unit add<br>the system.                                    | dresses in       |
|          | FACTORY<br>SETTINGS         |                      | Command                                                                              |                  |

Record Your System Information

### System Data

Use the forms on the following pages to record your system information, data checks and alarm codes.

Retain a copy of the initial setup configuration for your records.

Retain a copy of the initial setup configuration with the outdoor unit for future service information.

 3 Main Menu Points
 16 Configuration Points

 16 Sub Menu Points
 10 Functional Points

System operational and performance data retrieval to inspect overall health of the system in minutes.

The Data Menu allows the user to select 1 of 4 main menu points and cycle through 16 sub menu points.

- **System** Provides set-up configurations, indoor units in cooling Mode, indoor units in heating mode, and system status.
- **Operational** Provides refrigerant pressure, compressor frequency, fan speed (steps), EXV throttle position, & outdoor unit coil state.
- Temp. Sensor Provides temperature feed back from all points throughout the system.
- Electrical Provides compressor current & line feed voltage.

Data

| SYSTEMS           |                   | MS              | OPERATIONAL                         | TEMP. SENSO       | R   | ELECTRICAL      |
|-------------------|-------------------|-----------------|-------------------------------------|-------------------|-----|-----------------|
| •                 | OU ADDRESS        | 1/3             | • HI PRESSURE : 1/3                 | • T2 AVG          | 1/5 | • COMP AAmp 1/1 |
| •                 | OU CAPACITY       |                 | LOW PRESSURE                        | • T2B AVG         |     | COMP B Amp      |
| •                 | SYSTEM CAPA       | ACITY           | • COMP A Hz                         | LEFT CON T3A      |     | • VOLTAGE:      |
| •                 | OU QTY.           | 2/3             | • COMP B Hz 2/3                     | • RIGHT CON T3B _ | 2/5 |                 |
| •                 | IU QTY            |                 | • FAN STEP:                         | AMBIENT T4        |     |                 |
| •                 | COOLING IU Q      | ΩTY.            | • EXV A:/480p                       | • T6A             |     |                 |
| •                 | HEATING IU Q      | TY. 3/3         | • EXV B:/480p 3/3                   | • T6B             | 3/5 |                 |
| •                 | MODE :            |                 | • EXV C:/480p                       | • T7C1            |     |                 |
| •                 | STATUS :          |                 | • EXCHANGER x<br>x                  | • T7C2            |     |                 |
|                   |                   | Average of all  | indeer unit cell temperature        | • тс              | 4/5 |                 |
| ║┠                |                   |                 | indoor unit coil outlet temperature |                   |     |                 |
| ║┠                | LEFTCON, T3A      | Outdoor left ex | changer temperature                 | • TE              |     |                 |
| ║┟                | RIGHTCON. T3B     | Outdoor right e | exchanger temperature               |                   |     |                 |
|                   | AMBIENT T4        | Outdoor ambie   | ent temperature                     | • IF1             |     |                 |
|                   | T6A               | Outdoor unit s  | ubcooler inlet temperature          |                   |     |                 |
|                   | T6B               | Outdoor unit s  | ubcooler outlet temperature         | • TE2             | 5/5 |                 |
|                   | T7C1              | Main compress   | sor discharge temperature           |                   |     |                 |
|                   | T7C2 Sub compress |                 | or discharge temperature            | • DSH             |     |                 |
|                   | TC System conde   |                 | nsation temperature                 |                   |     |                 |
|                   | TE System evapo   |                 | ration temperature                  | • T10             |     |                 |
| TF1 Main compres  |                   | Main compress   | sor inverter module temperature     |                   |     |                 |
|                   | TF2 Sub compress  |                 | or inverter module temperature      |                   |     |                 |
| DSH Discharge tem |                   | External outdo  | or ambient sensor temperature       |                   |     |                 |
|                   |                   |                 |                                     |                   |     |                 |

# Present Fault. With Past 9 Triggers

### Current and past alarm codes to resolve a failure or intermittent issue.

- Up to 10 most recent Fault codes stored.
- Troubleshoot the fault codes using the VRF mobile App

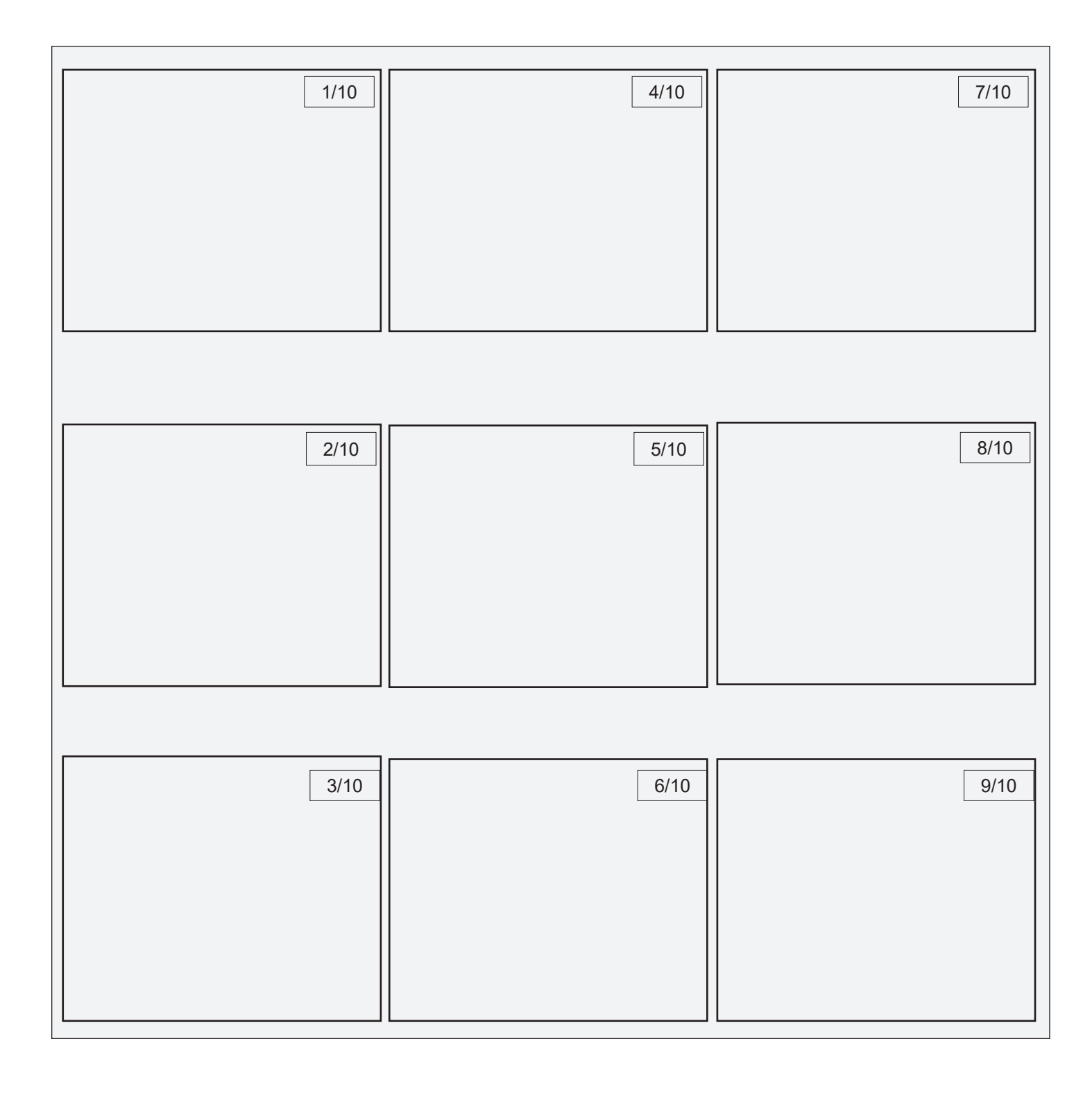

### Setting

| 6 Main Menu Points | 26 Inspection Points |
|--------------------|----------------------|
| 26 Sub Menu Points |                      |

### System settings and configurations.

The Settings Menu allows the user to select one of the six main menu items to configure and or view the current dip switch and rotary settings

- Installation View/Input system charge information and date of start up.
- **Dip Switch** –The dip switch menu allows the user to view and or configure the system settings. When settings are reconfigured the outdoor PCB will provide digital conformation along with the on-board service tool.

| INSTALLATION                            | DIP SWITCH                               | DIP SWITCH                                                 | DIP SWITCH                             |
|-----------------------------------------|------------------------------------------|------------------------------------------------------------|----------------------------------------|
| CHARGE INFO.     1/1      START-UP DATE | •ODU ADDRESS 1/6<br>ENC 1:               | • LL PIPE LENGTH<br>>= 295' FEET<br>S9 – 1<br>YES / NO 1/5 | • INDOOR QTY.<br>S12 & ENC 3           |
|                                         | •ODU MODEL 2/6<br>ENC 2:                 | ODU SERIES     S2     208/230 VAC     460VAC               | • VERIFY INDOOR QTY.<br>S7<br>YES / NO |
|                                         | •SILENCE MODE 3/6<br>ENC 5:              | 2/5                                                        | 2/3                                    |
|                                         | •ODU ESP 4/6<br>S4:                      | • SKIP TEST OPERATION<br>YES / NO<br>3/5                   | • MODE PRIORITY<br>S5<br>3/3           |
|                                         | •ODU GUARD TIME 5/6<br>S8:               | • NET ADDRESS<br>ENC 4                                     |                                        |
|                                         | •LOW AMBIENT KIT 5/6<br>S9-2<br>YES / NO | • T10 SENSOR INSTALLED<br>S3<br>YES / NO<br>5/5            |                                        |
|                                         |                                          |                                                            |                                        |

### Setting Cont.

System settings and configurations.

- Functional allows the person to change coil target temperatures, capacity demand control %.
- **Password –** change password.

| FUNCTIONAL             |              | н   |
|------------------------|--------------|-----|
| • INDOOR TEMP UNIT 1/3 | •ODU ADDRESS | 1/1 |
| • T4 PRIORITY          | ENC 1:       |     |
| • COMP. LOCKOUT        |              |     |
|                        |              |     |
| • T2 TARGET 2/3        |              |     |
| • T2B TARGET           |              |     |
| DEMAND CONTROL         |              |     |
|                        |              |     |
| • VIP ADDRESS 3/3      |              |     |
| SNOW MODE              |              |     |
|                        |              |     |
|                        |              |     |
|                        |              |     |
|                        |              |     |
|                        |              |     |
|                        |              |     |
|                        |              |     |
|                        |              |     |
|                        |              |     |
|                        |              |     |

### Services

1 Main Menu Points

12 Configurable Service Points

4 Sub Menu Points

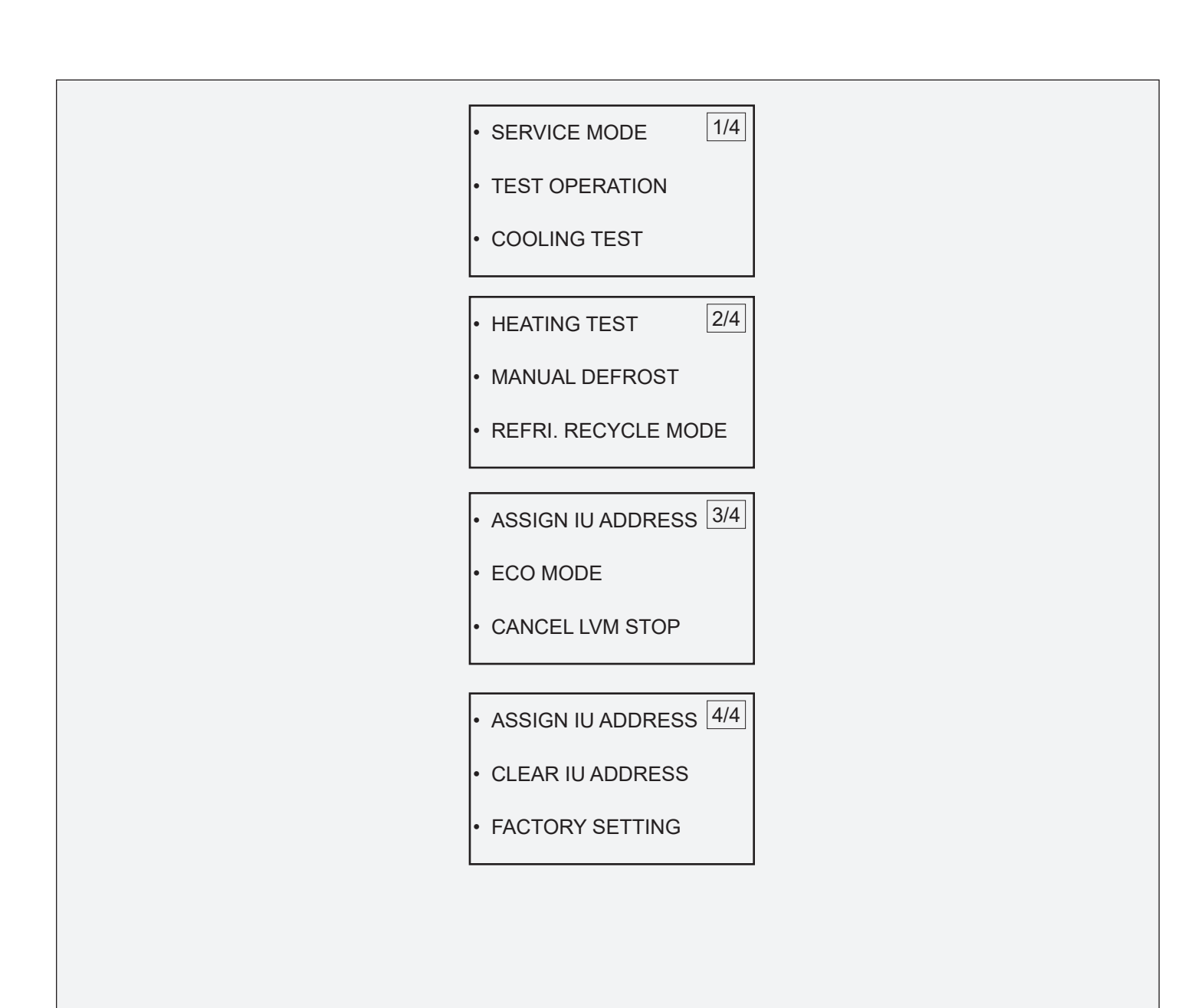

Technical Support 1-844-GET-VRF1 (1-844-438-8731) vrftechsupport@lennoxind.com www.LennoxVRF.com

Download the app from the Apple App Store or the Google Play store.

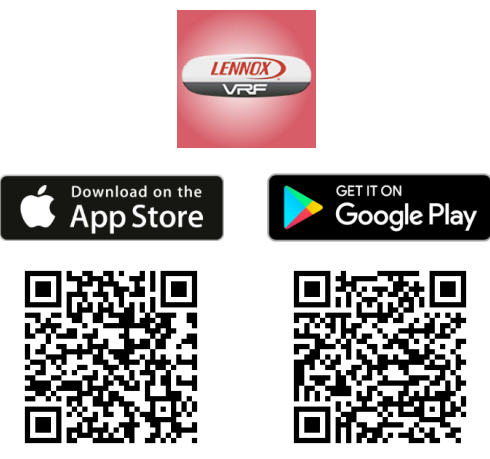